## 1. Getting Started

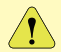

To use SecureDriveEX security software and PCCloneEX backup software, please download the setup files from official Prestigio website indicated below onto your PC desktop

| URL:<br>Group of Products:<br>External Hard Drives:<br>File Names: | http://www.prestigio.com/product/downloads<br>Data Storage<br>Data Safe III<br>SecureDriveEX 1 01 XXX Prestigio.zip |
|--------------------------------------------------------------------|----------------------------------------------------------------------------------------------------|
|                                                                    | PCCloneEX_Lite_2_01_XX_Prestigio.zip                                                                                |
| SecureDrive EX Serial Key:                                         | Please refer to Yellow Sticker at the last<br>page of Quick Guide                                                   |

## 1.1 Safety Precautions

Please observe all safety precautions before using Prestigio Data Safe III. Please follow all procedures outlined in the manual to correctly operate the device.

#### 1.2 System Requirement

Below are minimum hardware and software requirements that must be satisfied to ensure the device to function properly.

- Computer : IBM PC/AT Compatible Personal computers
- Supported OS:
  - IBM PC Compatible :

-Microsoft Windows 2000 / XP / Vista

Mac OS :

-Mac OS 9.x and 10.x or higher (FAT32 format only) Linux :

-Linux 2.4 or higher (FAT32 format only)

- CPU: Pentium or above
- Memory: Minimum of 32MB of RAM
- · Display card: Compatible with VESA standard
- User Authority: Administrator
- Free hard disk space no less than 16 MB

## 1.3 Package Content

- HDD Enclosure Main Unit X 1
- 25cm USB Cable X 1

# Prestigio Data Safe III

- 60cm USB Cable X 1
- Stylish Carrying Case X 1
- Quick Guide and Yellow Serial Key Sticker X 1

#### 1.4 Product Views

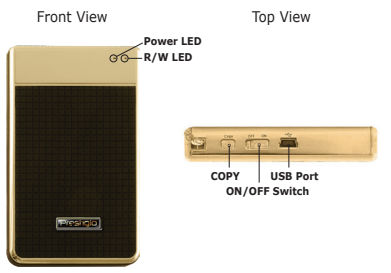

| Power LED     | Illuminates red color when device<br>is powered ON.      |
|---------------|----------------------------------------------------------|
| R/W LED       | Illuminates green color when data is being read/written. |
| USB Port      | Connects to host PC USB port.                            |
| ON/OFF Switch | Turns device ON/OFF.                                     |
| СОРҮ          | Press to activate One Touch<br>Backup function.          |

Warning: The device is fully compatible for basic functions with computers specified at "System Requirements" session, however, both SecureDrive EX and PCClone EX DO NOT work on Mac OS and Linux OS.

## 2. To Install SecureDriveEX

Z Warning: The Partitioning action will delete all the data in the device. This action is not reversible. Please back up all necessary data, and close all active programs and windows on the computer before performing this

| SecureDrive                                                                                                    |
|----------------------------------------------------------------------------------------------------|
| Welcome to use SecureDriveEX Setup Wizard                                                                                                    |
| SecureDrive Drive                                                                                                    |
| Yes, I have read and accept the <u>SecuriDiredDU Scenes Accessent</u>                                                                                                    |
|                                                                                                    |
| Ned > Quit                                                                                                    |
|                                                                                                    |
| SecureDrive                                                                                                    |
| Set USB disk partition size                                                                                                    |
| ()                                                                                                    |
| Comm Daine D                                                                                                    |
| SecureDrive                                                                                                    |
| SocuroDrivo                                                                                                    |
|                                                                                                    |
| Disk total space : 27497 M                                                                                                    |
|                                                                                                    |
|                                                                                                    |
| Public Area    B013    M 8:013    M 8:013    M                                                                                                    |
| <back data<="" td=""></back>                                                                                                    |
| SecureDrive                                                                                                    |
|                                                                                                    |
| Secure Drive Drive |
| These subst social key                                                                                                    |
|                                                                                                    |
| Securit-Index<br>30000-10000x-0000x-00000<br>GLOBAL BAX000-00000                                                                                                    |
| CK. Cecel                                                                                                    |

1. Connect Prestigio Data Safe III to the host computer by the USB cable provided.

Double click on "Setup.exe" in "SecureDrive" folder to start installation

3. Please click on the SecureDrive EX License Agreement and read through the agreement for legal usage.

4. Place a check in the box and then click «Next».

5. A dialog box will pop up asking for firmware update confirmation. All data will be deleted permanently if executed. Click "Yes" to continue or click "No" to cancel firmware update.

The firmware update process should not take more than 1 minute depending on the host computer capability.

7. When the process is completed, please turn off Prestigio Data Safe III and disconnect it from the host computer.

8. Please reconnect Prestigio Data Safe III to the host computer and turn on its power to proceed.

9. As shown in the diagram, Prestigio Data Safe III storage will be divided into two sections, namely security section and public section.

The capacities of two sections can be adjusted by clicking and dragging the pointer horizontally. You can also customize a specific size by typing into the appropriate box.

11. Click "Next" to continue the partitioning process.

12. A dialog box will pop up asking for partitioning confirmation. All data will be deleted permanently if executed. Click "Yes" to continue partitioning process or "No" to cancel action.

 Partitioning process should not exceed 3 minutes depending on the computer capability. Please turn off Prestigio Data Safe III and disconnect from host computer after completion.

14. Reconnect Prestigio Data Safe III.

15. A window will pop up requesting for further instruction. Highlight "Run the program" option and click "OK" to continue installation process.

16. A SecureDrive EX window will pop up for authentication. Please refer to yellow sticker at the last page of guick guide for serial key. Enter those numbers in the text fields provided. Click "OK" to Finish.

Warning: Please keep this quick guide and its serial key on the back cover at a safe place for future reinstallation purpose. Serial key will be prompted again upon re-installation. SecureDriveEX will not work without complete serial key.

## 3. To Install PCCloneEX

| 🔜 Fnet PCCloneE> | Setup X                       |
|------------------|-------------------------------|
|                  | PCClone EX Lite               |
| v                | elcome to use PCCloneEX 1.XXX |
|                  | Setup Wizard                  |
|                  | Install                       |
|                  | Quit                          |
|                  |                               |

1. Connect Presign Data Safe III to the host computer by the USB cable provided.

2. Double click on "Setup.exe" in "PCCloneEX" folder to start installation.

3. Click on "install" to initiate installation process and "Quit" to cancel.

4. Please read through the license agreement in detail.

5. After confirming the agreement, please click "Agree" to continue or "Quit" to cancel installation.

6. Please specify the installation path of PCClonEX. You can also click on "Browse" to examine the tree diagram.

7. A check mark will be placed at "Create Desktop Shortcut" option by default. Remove the check mark if necessary.

8. Click on "Install" to proceed or "Quit" to cancel action.

9. The installation process should only take a few moments.

A dialog box will pop up when it is completed, please click ``OK'' to exit installation.

10. PCCloneEX icon will be displayed at the desktop notification area after setup. Users can double click or right click the icon to execute PCClone EX.

Warning: The program can only be used with the device shipped within the package. Any other devices will not work with this program.

#### PLEASE REFER TO FULL MANUALS IN DATA SAFE III FOLDER FOR MORE DETAILED DEVICE OPERATION INSTRUCTIONS.

# Prestigio Data Safe III

#### 1. Mise en route

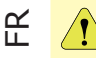

Afin de pouvoir utiliser le logiciel de sécurité SecureDriveEX et de sauvegarde PCCIoneEX, merci de télécharger les fichiers de setup sur le site officiel Prestigio comme indiqué sur votre ordinateur.

| URL:                       | http://www.prestigio.com/product/downloads                                   |
|----------------------------|------------------------------------------------------------------------------|
| Group of Products:         | Data Storage                                                                 |
| External Hard Drives:      | Data Safe III                                                                |
| File Names:                | SecureDriveEX_1_01_XXX_Prestigio.zip                                         |
|                            | PCCloneEX_Lite_2_01_XX_Prestigio.zip                                         |
| SecureDrive EX Serial Key: | Voir le sticker jaune à la dernière page du<br>Guide d' installation rapide. |

## 1.1 Mesures de sécurité

Veillez à bien observer toutes les mesures de sécurité avant d'utiliser le Data Safe III de Prestigio. Suivez toutes les procédures expliquées dans ce manuel afin d'assurer un bon fonctionnement de l'appareil.

#### 1.2 Spécifications du système

Ci-dessous les spécifications logicielles et matérielles nécessaires pour un bon fonctionnement de l'appareil.

- Ordinateur : ordinateurs personnel compatible IBM PC/AT
- Systèmes d'exploitation acceptés :

Compatible IBM PC :

-Microsoft Windows 2000 / XP / Vista Système d'exploitation Mac :

-Mac OS 9.x and 10.x ou au-delà (Format FAT32 seulement)

inux :

-Linux 2.4 ou au-delà (Format FAT32 seulement)

- Unité centrale : Pentium ou au-delà
- Mémoire : minimum de 32 Mo de mémoire vive
- Carte graphique : Compatible avec le standard VESA
- Autorité de l'utilisateur : Administrateur
- Espace disque dur disponible minimum 16 Mo

#### 1.3 Contenu du pack

- Unité principale du disque dur X 1
- Câble USB de 25cm X 1
- Câble USB de 60cm X 1
- Mallette de transport X 1

• Guide de démarrage rapide et étiquette jaune avec numéro de série X 1

#### 1.4 Vues du produit

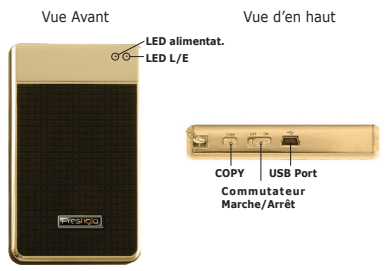

| LED<br>d'alimentation       | S'allume en rouge quand l'appareil est sous tension.                     |
|-----------------------------|--------------------------------------------------------------------------|
| LED L/E                     | S'allume en vert quand les données<br>sont en cours de lecture/écriture. |
| USB Port                    | Connexion au port USB du PC.                                             |
| Commutateur<br>Marche/Arrêt | Allume/éteint l'appareil.                                                |
| СОРҮ                        | Presser pour activer la fonction<br>«One Touch Backup ».                 |

Attention: L'appareil est totalement compatible avec les fonctions de base des ordinateurs mentionnés dans les "Spécifications du système", cependant, SecureDrive EX and PCClone NE FONCTIONNENT PAS sur les systèmes d'exploitation Mac et Linux.

#### 2. Installation de SecureDriveEX

Attention: L'action de partager efface toutes les données contenues dans l'appareil. Or, cette action n'est pas réversible. Veillez à sauvegarder toutes les données nécessaires et à fermer tous les programmes actifs ainsi que les fenêtres sur l'ordinateur avant d'effectuer cette action.

| SecureDrive     K                                                     |
|-----------------------------------------------------------------------|
| Welcome to use SecureDriveEX Setup Wizard                             |
| SecureDrive                                                           |
| Ver. I have read and accept the Securit-Verticity of Classes Accessed |
| Ned > Qut                                                             |

| SecureDrive                                                                                      |
|--------------------------------------------------------------------------------------------------|
| Set USB disk partition size                                                                      |
| SecureDrive                                                                                      |
|                                                                                                  |
| Ф Public Aree        9 Security Area          1013        И 80136          15414        И 15414G |
| <back ned=""> Dait</back>                                                                        |

| ③ Secure C | nn 24                                                             |
|------------|-------------------------------------------------------------------|
|            |                                                                   |
| n<br>[     | nor enter serial key                                              |
|            | SecureDreadEX<br>XCOCX+-XCOCXXCOCXXCOCX<br>&LCBAL \$4-XCBC+000000 |
|            | OK Centrel                                                        |

1. Connectez le Data Safe III de Prestigio à l'ordinateur via le câble USB fourni.

2. Double-cliquez sur « Setup.exe » dans le dossier « SecureDrive » pour commencer l'installation.

3. Cliquez sur le Contrat de Licence de SecureDrive EX et lisez attentivement le contrat afin d'utiliser le logiciel en toute légalité.

4. Cochez la case et cliquez sur « Next ».

5. Une boîte de dialogue s'ouvre alors pour demander la confirmation de la mise à jour du micrologiciel. Si cette action est exécutée, toutes les données seront définitivement effacées. Cliquez sur "Yes" pour continuer ou "No" pour annuler la mise à jour du micrologiciel.

 Le processus de mise à jour du micrologiciel ne devrait pas prendre plus d'une minute (cette opération dépend des performances de l'ordinateur).

 Quand le processus est terminé, coupez l'alimentation du Data Safe III de Prestigio et déconnectez-le de l'ordinateur.
 Reconnectez le Data Safe III de Prestigio à l'ordinateur, remettez-le sous tension pour poursuivre.

9. Comme indiqué sur le schéma, la mémoire du Data Safe III de Prestigio sera divisée en deux parties, à savoir une partie sécurisée et une partie libre d'accès.

10. Les capacités de stockage des deux parties peuvent être réglées si l'on clique et si l'on déplace le curseur horizontalement. Vous pouvez également spécifier une taille précise en entrant celle-ci dans la boîte appropriée.

11. Cliquez sur "Next" pour poursuivre le processus de partage.

12. Une boîte de dialogue s'ouvre et demande la confirmation du partage. Toutes les données seront effacées définitivement si cette action est exécutée. Cliquez sur "Yes" pour poursuivre le processus de partage ou "No" pour l'annuler.

13. Le partage ne devrait pas dépasser trois minutes (ce temps dépend des performances de l'ordinateur). Coupez l'alimentation du Data Safe III de Prestigio et déconnectezle de l'ordinateur une fois que c'est terminé.

14. Reconnectez le Data Safe III de Prestigio à l'ordinateur, remettez-le sous tension pour poursuivre.

15. Une fenêtre s'ouvre, demandant des instructions complémentaires. Sélectionnez l'option "Run the program" (« Lancer le programme ») et cliquez sur "OK" pour poursuivre le processus d'installation.

16. Une fenêtre SecureDrive EX s'ouvre pour l'authentification. Se référer à l'étiquette jaune à la dernière page du guide rapide pour le numéro de série. Entrez ces chiffres dans les zones de textes prévues à cet effet. Cliquez sur "OK" pour terminer.

Attention: Entreposez ce guide de démarrage rapide et son numéro de série situé au dos dans un endroit sûr pour une réinstallation future éventuelle. Le numéro de série vous sera demandé à nouveau au moment de la réinstallation. SecureDriveEX ne fonctionnera pas sans le numéro de série complet.

## 3. Installation de PCCloneEX

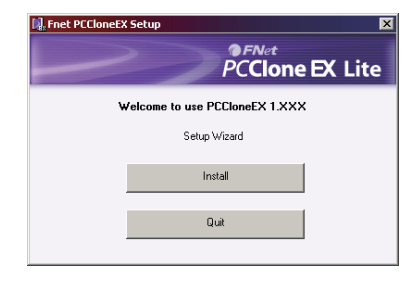

1. Connectez le Data Safe III de Presitojo à l'ordinateur via le câble USB fourni.

2. Double-cliquez sur « Setup.exe » dans le dossier « PCCloneEX » pour commencer l'installation.

3. Cliquez sur "install" pour lancer le processus d'installation et "Quit" pour annuler.

4. Lisez le Contrat de Licence dans le détail.

5. Si vous acceptez le contrat, cliquez sur "Agree" (« J'accepte ») pour continuer ou "Quit" pour annuler l'installation.

 Spécifiez le chemin d'installation de PCCIonEX. Vous pouvez également cliquer sur "Browse" (« Parcourir ») pour étudier l'arborescence.

7. Par défaut, l'option "Create Desktop Shortcut" (« Créer un raccourci vers le bureau ») est cochée. Décochez la case si nécessaire.

8. Cliquez sur "Install" pour poursuivre ou "Quit" pour annuler l'action.

9. La procédure d'installation ne devrait prendre que quelques minutes. Une boîte de dialogue apparaît quand

Ц

la procédure est terminée. Cliquez "OK" pour sortir de l'installation.

 L'icône PCCloneEX sera affichée sur le bureau après l'installation. L'utilisateur peut double-cliquer ou effectuer un clic droit sur cette icône pour exécuter PCClone EX.

Attention: Le programme ne peut être utilisé qu'avec l'appareil fourni dans le pack. Tout autre appareil ne fonctionnera pas avec ce programme.

REFEREZ-VOUS AU MANUEL COMPLET SUR LE DOSSIER DU DATA SAFE III POUR PLUS DE DETAILS SUR LES INSTRUCTIONS DE FONCTIONNEMENT DE L'APPAREIL.

## 1. Első lépések

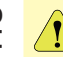

SecureDriveEX és PCCloneEX szoftverek használatához, kérem töltse le a telepítő file-okat a hivatalos Prestigio oldaláról.

| URL:                  | http://www.prestigio.com/product/downloads                      |
|-----------------------|-----------------------------------------------------------------|
| Termékcsalád:         | Data Storage                                                    |
| External Hard Drives: | Data Safe III                                                   |
| File név:             | SecureDriveEX_1_01_XXX_Prestigio.zip                            |
|                       | PCCloneEX_Lite_2_01_XX_Prestigio.zip                            |
| SecureDrive EX kulcs: | Keresse a sárga kódot a Használati<br>Kézikönyv utolsó oldalán. |

## 1.1 Biztonsági elővigyázatosságok

Mielőtt a Prestigio Data Safe III készüléket használni kezdené, ismerje meg az összes biztonsági figyelmeztetést. Hajtsa végre a felhasználói kézikönyvben leírt valamennyi műveletet annak érdekében, hogy a készüléket problémamentesen tudja használni.

## 1.2 Rendszerkövetelmények

Az alábbiakban ismertetjük azokat a hardver, és szoftver minimum követelményeket, melyeknek szükségesek a készülék helyes működéséhez.

- Számítógép: IBM PC/AT kompatibilis személyi számítógép
- Támogatott operációs rendszer:

IBM PC kompatibilis:

-Microsoft Windows 2000 / XP / Vista

Mac operációs rendszer:

 Mac OS 9.x és 10.x vagy magasabb verzió (csak FAT32 fájlrendszerrel)

Linux :

- Linux 2.4 vagy magasabb verzió (csak FAT32 fájlrendszerrel)
- CPU: Pentium vagy jobb
- Memória: Minimum 32MB RAM

- Videókártya: VESA szabvány kompatibilis
- Felhasználói jogosultság: Rendszergazda
- Szabad merevlemez terület legalább 16 MB

#### 1.3 A csomag tartalma

- HDD főegység ház X 1
- 25cm USB kábel X 1
- 60cm USB kábel X 1
- Elegáns hordtáska X 1
- Györs útmutató és sárga sorozatszám matrica X 1

#### 1.4 Termék nézetei

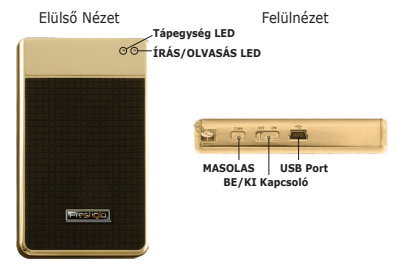

| Tápegység LED       | Pirosan világít, amikor az eszköz be<br>van kapcsolva. |
|---------------------|--------------------------------------------------------|
| ÍRÁS/OLVASÁS<br>LED | Adat írása/olvasása közben zölden<br>világít.          |
| USB Port            | A gazdaszámítógép USB portjához csatlakozik.           |
| BE/KI Kapcsoló      | Az eszköz BE/KI kapcsolására<br>szolgál.               |

# ЧU

# MÁSOLÁS

Megnyomásával bekapcsolja az egyérintéses biztonsági másolat készítés funkcióját.

Figyelmeztetés: A készülék az alapfunkciók tekintetébenteljesen kompatibilisa "Rendszerkövetelmények" részben specifikált számítógépekkel, azonban a SecureDriveEX és a PCCIoneEX szoftverek NEM MŰKÖDNEK Mac és Linux operációs rendszereken.

#### 2. A SecureDriveEX telepítése

Figyelmeztetés: A készülék particionálása a készüléken lévő összes adatot törli. A művelet eredménye nem visszaállítható. Mielőtt a particionálást végrehajtaná, készűsen biztonsági másolatot az összes megtartani kívánt adatról, és zárjon be minden aktív programot, és ablakot a számítógépen.

| SecureOrive                                                   |  |
|---------------------------------------------------------------|--|
| Welcome to use SecureDriveEX Setup Wizord                     |  |
| SecureDrive                                                   |  |
| Yes, I have read and accept the SecuritY in Clicence Accessed |  |
|                                                               |  |
|                                                               |  |
|                                                               |  |
| Ned > Quit                                                    |  |

| SecureDrive                      |                                                       |
|----------------------------------|-------------------------------------------------------|
| Disk total space : 27497 M       |                                                       |
| Public Area    1013    M 8.013 G | ийр.Акко<br>114 И 15414G                              |
| < Back                           | Net> Duit                                             |
| SecureDrive                      | ≷ <mark>≫@</mark>                                     |
| These each paid key              |                                                       |
| Security Social                  | 07-weEX<br>0X-XXXXX-XXXXX-XXXXXX<br>N, SNXXXXX-XXXXXX |
| 0                                | K Cancel                                              |

Set USB disk partition size

1. A kapott USB kábel segítségével csatlakoztassa a Prestigio Data Safe III készüléket a gazdaszámítógéphez.

 A telepítés indításához kattintson duplán a "Setup.exe" fájlra a "SecureDrive" könyvtárban.

 Kattintson a SecureDrive EX License Agreement aktív mondatra, és olvassa el a törvényes használatra vonatkozó jogi megállapodást.

4. Jelölje be a jelölőnégyzetet, majd kattintson a «Next» gombra.

5. Egy párbeszédablak jelenik meg, ami felkéri, hogy engedélyezze a firmware frissítését. Ha a művelet végrehajtódik, minden adat véglegesen törlődni fog. Kattintson a "Yes" gombra a folytatáshoz, vagy a "No" gombra, ha a firmware frissítést meg akarja szakítani.

6. A firmware frissítési művelet nem vehet igénybe 1 percnél

többet, a gazdaszámítógép jellemzőitől függően.

7. Amikor a művelet befejeződött, kapcsolja ki a Prestigio Data Safe III készüléket, és húzza ki a gazdaszámítógépből.

 Dugja be újra a gazdaszámítógépbe a Prestigio Data Safe III készüléket, majd a folytatáshoz kapcsolja be a tápellátását.

 Ahogyan az ábrán is látható, a Prestigio Data Safe III tárolóegység két részre van felosztva, az egyik a biztonsági terület, a másik pedig a nyilvános terület.

10. A két terület tárolási kapacitása a csúszkára kattintással, és annak vízszintes irányú mozgatásával állítható. Egy konkrét tárolási kapacitás megadásához lehetőség van számszerű megadásra is a megfelelő téglalapba beírással.

11. A particionálási folyamat folytatásához kattintson a "Next" gombra.

12. Egy párbeszédablak jelenik meg, és kéri a megerősítést a particionáláshoz. Ha a művelet folytatását engedélyezi, minden adat véglegesen törlésre fog kerülni. Kattintson a "Yes" gombra a particionálás folytatásához, vagy a "No" gombra a művelet megszakításához.

13. A particionálás művelete nem vehet több időt igénybe, mint 3 perc, a számítógép jellemzőitől függően. Amikor a művelet befejeződött, kapcsolja ki a Prestigio Data Safe III készüléket, és húzza ki a gazdaszámítógépből.

14. Csatlakoztassa újra a Prestigio Data Safe III készüléket, és kapcsolja be a készüléket

15. Egy ablak fog megjelenni, ami utasítást kér a további teendőkhöz. Jelölje ki a "Run the program" ("Program futtatása") lehetőséget, majd kattintson az "OK" gombra a telepítési eljárás folytatásához.

16. Meg fog jelenni a SecureDrive EX ablaka, és kéri a hitelesítést. Olvassa le a gyors útmutató utolsó oldalán található sárga matricáról a sorozatszámot. Ennek számjegyeit írja be az itt lévő beviteli mezőkbe. A befejezéshez kattintson az "OK" gombra. Figyelmeztetés: Kérjük, őrizze meg ezt a gyors útmutatót és tárolja a hátsó borítón lévő sorozatszámot egy biztonságos helyen későbbi újratelepítéshez. Újratelepítés esetén a sorozatszámot újra meg kell adni. A SecureDriveEX nem fog működni a teljes sorozatszám nélküli.

## 3. A PCCloneEX telepítése

| 🖳 Fnet PCCloneEX Setup | ×                               |
|------------------------|---------------------------------|
| PC                     | <sub>Net</sub><br>Clone EX Lite |
| Welcome to use PCClone | EX 1.XXX                        |
| Setup Wizard           |                                 |
| Install                |                                 |
| Quit                   |                                 |
|                        |                                 |

1. Csatlakoztassa a Presilojo Data Safe III eszközt a gazdaszámítógéphez a kapott USB kábel segítségével.

 A telepítés indításához kattintson duplán a "Setup.exe" fájlra a "PCCloneEX" könyvtárban.

 A telepítési folyamat indításához kattintson az "install" gombra, illetve a "Quit" gombra, ha meg akarja szakítani a folyamatot.

4. Kérjük, olvassa végig a licensz megállapodást.

5. Ha elfogadja a megállapodást, a folytatáshoz kattintson az "Agree" gombra, illetve ha nem, kattintson a "Quit" gombra a telepítés megszakításához.

6. Adja meg a PCClonEX telepítési helyét. A mappaszerkezet bejárásához kattintson a "Browse" gombra.

7. Alapértelmezett beállítás szerint be van jelölve a "Create Desktop Shortcut" ("parancsikon elhelyezése az asztalon")

H

opció. Ha úgy kívánja, vegye ki a jelölést.

8. A folytatáshoz kattintson az "Install" gombra, vagy a kilépéshez a "Quit" gombra.

 A telepítési folyamat mindössze pár másodpercig tart. Amikor elkészült, egy párbeszéd ablak fog megjelenni, ekkor kattintson az "OK" gombra a telepítőből kilépéshez.

 A telepítés után egy PCCloneEX ikon jelenik meg az asztal értesítési területén. A PCClone EX indításához duplán, vagy jobb gombbal szimplán kattinthat rá az ikonra.

Figyelmeztetés: A program csak a szállított csomagban lévő készülékkel használható. Semmilyen más készülék nem fog működni ezzel a programmal.

AZ ESZKÖZ MŰKÖDÉSÉVEL KAPCSOLATOS RÉSZLETESEBB LEÍRÁST A DATA SAFE III KÖNYVTÁRBAN LÉVŐ FELHASZNÁLÓI KÉZIKÖNYVBEN TALÁL.

# 1. Per iniziare

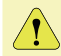

Per utilizzare il Software di sicurezza SecureDriveEX e il software di Backup PCCIoneEX, scaricare sul proprio PC il file di installazione dal sito ufficiale Prestigio.

| http://www.prestigio.com/product/downloads  |
|---------------------------------------------|
| Data Storage                                |
| Data Safe III                               |
| SecureDriveEX_1_01_XXX_Prestigio.zip        |
| PCCloneEX_Lite_2_01_XX_Prestigio.zip        |
| Riferirsi all'ultima pagina in Giallo della |
| Guida Rapida                                |
|                                             |

# 1.1 Precauzioni di sicurezza

Vi preghiamo di osservare tutte le precauzioni prima di utilizzare il Prestigio Data Safe III. Seguite tutte le procedure delineate sul manuale per l'uso corretto del dispositivo.

## 1.2 Requisiti del sistema

Qui di seguito i requisiti hardware e software minimi che devono essere soddisfatti affiche il dispositivo possa funzionare correttamente.

- Computer : Personal computer compatibili IBM PC/AT
- SO supportato:

Compatibile PC IBM:

-Microsoft Windows 2000 / XP / Vista

Mac SO :

-Mac SO 9.x e 10.x in su ( solo formato FAT32 ) Linux :

-Linux 2.4 in su ( solo formato FAT32 )

- CPU: Pentium o migliore
- Memory: Minimo 32MB di RAM
- Display card: Compatibile con VESA standard
- Autorità utente: Amministratore
- Spazio libero su Hard disk: non meno di 16MB

#### 1.3 Contenuti del pacchetto

- Unità principale HDD confezionata X 1
- 25cm cavo USB X 1
- 60cm cavo USB X 1
- Involucro stiloso X 1
- Guida rapida ed autoadesivo giallo con numero seriale X 1

#### 1.4 Visione del prodotto

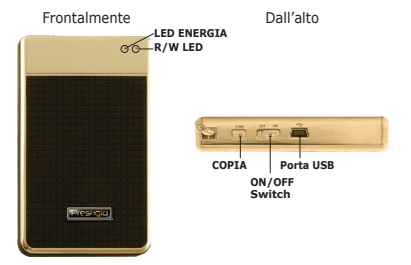

| LED ENERGIA   | Si illumina di rosso quando il<br>dispositivo è acceso              |
|---------------|---------------------------------------------------------------------|
| R/W LED       | Si illumina di verde quando il<br>dispositivo legge/scrive dei dati |
| Porta USB     | Per connettersi al computer ospite tramite USB                      |
| ON/OFF Switch | Accende e spegne il dispositivo                                     |
| COPIA         | Se premuto attiva la funzione One<br>Touch Backup                   |

Attenzione: Il dispositivo è completamente compatibile per le funzioni di base con i computer specificati nella sessione "Requisiti del Sistema", tuttavia, sia SecurDrive EX e PCCIone EX NON LAVORANO su Mac OS e Linux OS.

#### 2. Per installare il SecureDriveEX

Attenzione: L'azione di partizione eliminerà tutti i dati nel dispositivo. Questa azione non è reversibile. Per favore eseguite il backup di tutti i dati importanti e chiudete tutti i programmi e le finestre attive sul computer prima di effettuare questa operazione.

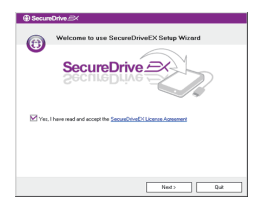

| SecureDrive  Set USB disk partition             | size                                |
|-------------------------------------------------|-------------------------------------|
| SecureDr<br>SecureDr<br>Dia tatal space : 2747M |                                     |
|                                                 |                                     |
| Public Area<br>8013 M 8.013 G                   | Seculy Area    [19414    M 13.414 G |
| < Back                                          | Next > Duit                         |

| ⊕ SecureDrive ⊇×                                                         |
|--------------------------------------------------------------------------|
| SecureDrive                                                              |
| Plase cale zeid key                                                      |
| Second relix<br>2020/-2020/-2020/-2020/-2020/<br>6.084 Interest Interest |
| OK Cezel                                                                 |

1. Connettete il Prestigio Data Safe III al computer ospite attraverso il cavo USB fornito.

2. Fate doppio clic su "Setup.exe" nella cartella "SecureDrive" per iniziare l'installazione.

3. Per favore cliccate sul contratto di licenza del Securdrive EX e leggete con attenzione gli accordi per l'utilizzo legale.

Spuntate l'apposito box e cliccate "Avanti".

5. Apparirà una finestra di dialogo chiedendovi la conferma per l'aggiornamento del firmware. Tutti i dati saranno eliminati definitivamente se eseguito. Cliccate "si" per continuare o "no" per annullare l'aggiornamento del firmware.

 Il processo di aggiornamento del firmware non dovrebbe richiedere più di 1 minuto a seconda delle capacità del computer ospite.

 Quando il processo viene completato, per favore spengete il Prestigio Data Safe III e disconnettetelo dal computer ospite.

8. Riaccendete e riconnettete il Prestigio Data Safe III al computer ospite per procedere.

 Come illustrato nel diagramma, gli elementi immagazzinati nel Prestigio Data Safe III saranno suddivisi in due sezioni, sezione protetta e sezione pubblica.

10. Le capacità delle due sezioni possono essere aggiustate cliccando e trascinando il puntatore orizzontalmente. Potete inoltre personalizzare una dimensione specifica digitandola nell'apposito box.

11. Cliccate "Avanti" per continuare il processo di partizione.

12. Apparirà una finestra di dialogo chiedendovi la conferma della partizione. Tutti i dati saranno eliminati definitivamente se eseguito. Cliccate "si" per continuare il processo o "no" per cancellare l'azione.

13. Il processo di partizione non dovrebbe superare i 3 minuti a seconda delle capacità del computer. Per favore spengete e disconnettete il Prestigio Data Safe III dal computer ospite dopo il completamento.

14. Riconnettete il Prestigio Data Safe III.

 Apparirà una finestra richiedendovi per ulteriori istruzioni.
 Selezionate l'opzione "lancia il programma" e cliccate su "OK" per continuare il processo di installazione.

16. Apparirà una finestra del SecureDrive EX per l'autentificazione. Per favore fate riferimento all'adesivo giallo nell'ultima pagina della guida rapida per il numero seriale. Inserite questi numeri nei campi di testo forniti. Cliccate "OK" per finire.

Attenzione: Per favore mantenete questa guida rapida ed il suo numero seriale sulla copertina posteriore in un luogo sicuro per una futura re-installazione. Il numero seriale verrà richiesto nuovamente per reinstallare il programma. Il SecureDrive EX non funzionerà senza il numero seriale completo.

### 3. Per installare il PCCloneEX

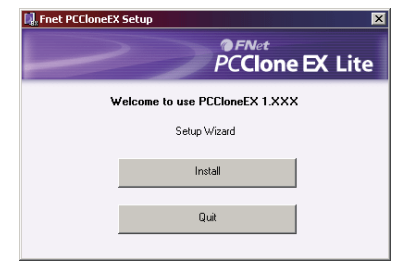

1. Connettete il Presito Data Safe III al computer ospite tramite il cavo USB fornito.

2. Doppio clic su "Setup.exe" nella cartella "PCCloneEX" per iniziare l'installazione.

3. Cliccate su "installa" per iniziare il processo d'installazione e "esci" per annullare.

4. Per favore leggete attentamente il contratto di licenza nel dettaglio.

5. Dopo avere confermato la licenza, cliccate su "Accetto" per continuare o "Uscita" per cancellare l'installazione.

 Specificate il percorso dell'installazione del PCClonEX.
 Potete inoltre fare clic su Sfoglia" per esaminare il diagramma a struttura.

 Verrà spuntata automaticamente l'opzione "crea collegamento su desktop" come impostazione predefinita. Rimuovetelo se necessario.

8. Cliccate su "installa" per procedure o "Uscita" per cancellare l'azione.

9. Il processo d'installazione dovrebbe richiedere solo alcuni istanti. Apparirà una finestra di dialogo quando il processo viene completato. Cliccate su "OK" per uscire dall'installazione.

10. Dopo l'installazione verrà visualizzata l'icona del PCCloneEX nell'area di notifica del desktop. Gli utenti possono fare doppio clic sull'icona per eseguire PCClone EX.

Attenzione: Il programma può essere utilizzato solamente con il dispositivo che si trova nello stesso pacchetto. Eventuali altri dispositivi non funzioneranno con questo programma.

PER FAVORE FATE RIFERIMENTO AL MANUALE COMPLETO NELLA CARTELLA DATA SAFE III PER ISTRUZIONI PIU DETTAGLIATE SULLA GESTIONE DEL DISPOSITIVO.

# 1. Rozpoczęcie Korzystania z Urządzenia

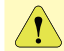

By użyć SecureDriveEX oprogramowanie ochronne i PCCloneEX oprogramowanie zabezpieczające dane, proszę załadować pliki bezpośrednio ze strony Prestigio:

| URL:<br>Grupa produktów:<br>Zewnetrzny Dyski twarde:<br>Nazwa pliku: | http://www.prestigio.com/product/downloads<br>Przechowywanie danych<br>Data Safe III<br>SecureDriveEX_1_01_XXX_Prestigio.zip<br>PCClopeEX_Lite_2_01_XX_Prestigio.zip |
|----------------------------------------------------------------------|----------------------------------------------------------------------------------------------------|
| SecureDrive EX Serial                                                | Proszę kierować się do żółtej naklejki na                                                                                                    |
| Klucze:                                                              | ostatniej stronie krótkiej instrukcji                                                                                                    |

#### 1.1 Ostrzeżenia dot. Bezpieczeństwa

Przed rozpoczęciem korzystania z urządzenia Prestigio Data Safe III należy zapoznać się z wszystkimi zasadami dotyczącymi bezpieczeństwa. Prosimy wykonać wszystkie procedury wymienione w instrukcji obsługi, aby użytkować urządzenie w sposób prawidłowy.

#### 1.2 Wymagania Systemowe

Poniżej zamieszczono minimalne wymagania odnośnie sprzętu i oprogramowania, które muszą być zapewnione w celu prawidłowego działania urządzenia.

- Komputer : Osobiste Komputery kompatybilne z IBM PC/AT
- Obsługiwane Systemy Operacyjne: Kompatybilne z IBM PC :

-Microsoft Windows 2000 / XP / Vista Mac OS :

-Mac OS 9.x i 10.x lub nowszy

(tylko dla formatu pliików FAT32) Linux :

-Linux 2.4 lub nowszy (tylko dla formatu plików FAT32)

- · CPU: Pentium lub nowsze
- Pamięć: Minimum 32MB RAM
- Karta graficzna: Kompatybilna z normą VESA

Uprawnienia Uzytkownika: Administrator

 Wolne miejsce na dysku twardym - minimum 16 MB (3 MB na sterownik Win 98 oraz 30MB na aplikację Personal Backup)

## 1.3 Zawartość Opakowania

- Główne urzadzenie obudowa dysku twardego x 1 szt.
- Kabel USB o długości 25cm USB X 1 szt.
- Kabel USB o długości 60cm USB X 1 szt.
- Stylowy futerał x 1 szt.
- Klucz seryjny do aplikacji oraz Skrócona Instrukcja x 1 szt.

#### 1.4 Wygląd Wyrobu:

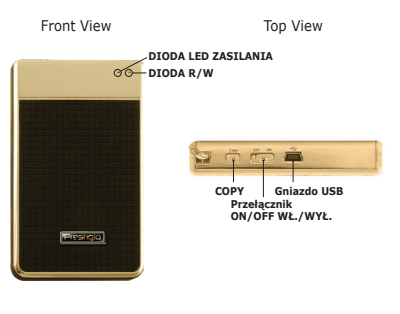

| DIODA LED | Czerwona dioda świeci, kiedy                                 |
|-----------|--------------------------------------------------------------|
| ZASILANIA | urządzenie jest WŁ.                                          |
| DIODA R/W | Zielony kolor świeci, gdy dane są<br>odczytywane/zapisywane. |

| Gniazdo USB                        | Służy do podłączenia do portu USB<br>komputeraz PC. |
|------------------------------------|-----------------------------------------------------|
| Przełącznik<br>ON/OFF WŁ./<br>WYŁ. | Przełącza urządzenie w stan Wł./Wył.                |
| СОРУ                               | Wciśnii, aby aktywować funkcie One                  |

Ostrzeżenia: Urządzenie jest w pełni kompatybilne z podstawowymi funkcjami komputerów, określonymi w sesji "Wymagania Systemowe", jednakże zarówno SecureDrive EX oraz PCClone EX NIE DZIAŁAJĄ w Systemie Mac OS oraz Linux OS.

Touch Backup

# 2. Instalacja SecureDrive EX

Ostrzeżenia: Czynność partycjonowania spowoduje skasowanie wszystkich danych znajdujących się na urządzeniu. Działanie to jest nieodwracalne. Prosimy utworzyć kopie zapasowe wszystkich niezbędnych danych oraz zamknąć wszystkie aktywne programy i okna otwarte na pulpicie komputera przed przystąpieniem do tej czynności.

| SecureDrive                                                   |  |
|---------------------------------------------------------------|--|
| Welcome to use SecureDriveEX Setup Wizard                     |  |
| SecureDrive                                                   |  |
| Yes. I have read and accept the SecureOnteOl License Accepted |  |
|                                                               |  |
|                                                               |  |
|                                                               |  |
| Ned> Quit                                                     |  |

| SecureDrive                 |                                                                 |
|-----------------------------|-----------------------------------------------------------------|
| Set USB disk partition size |                                                                 |
| SecureDrive<br>SecureDrive  |                                                                 |
| Disk total space : 27497 M  |                                                                 |
| Рибс Акее    В013 М 8.013 6 | Security Area<br>19414 H 19.414 G                               |
| < Back                      | Ned> Duit                                                       |
| ⊕ SecureDrive               |                                                                 |
|                             |                                                                 |
| SecureDrive<br>SecureDrive  | ≓≷≫®                                                            |
| Please eater secial key     |                                                                 |
|                             | SecuriDineEX<br>DDDDX-XDDDX-XDDDX-XDDDX<br>GLOBAL SHX000-000000 |

1. Podłącz urządzenie Prestigio Data Safe III do komputera za pomocą znajdującego się w zestawie kabla USB.

OF

 Kliknij dwukrotnie na plik "Setup.exe" w folderze "SecureDrive", aby rozpocząć instalację.

 Kliknij na Umowę Licencyjną oprogramowania SecurDrive EX i przeczytaj uważnie warunki umowy prawnej dotyczace legalne użytkowania oprogramowania.

4. Zaznacz pole zgody na warunki umowy i kliknij "Dalej".

5. Wyświetli się okno dialogowe z zapytanie o potwierdzenie uaktualnienia firmware. Jeśli operacja zostanie wykonana to wszystkie dane zostaną całkowicie usunięte. Kliknij "Tak", aby kontynuować lub kliknij «Nie», aby anulować uaktualnienie firmware.

6. Proces aktualizacji firmware nie powinien zająć więcej niż

1 minutę, w zależności od wydajności komputera.

 Kiedy proces zostanie zakończony, prosimy wyłączyć urządzenie Prestigio Data Safe III oraz odłączyć je od komputera.

 Prosimy ponownie podłączyć urządzenie Prestigio Data Safe III do komputera i włączyć jego zasilanie, aby kontynuować proces instalacji.

9. Jak pokazano na wykresie, przestrzeń dyskowa Prestigio Data Safe III będzie podzielona na dwa obszary, obszar danych zabezpieczonych oraz obszar publiczny.

 Pojemności obu części mogą być dostosowywane poprzez regulację poziomego suwaka kursorem myszy. Możesz również dostosować rozmiar poprzez wpisanie rozmiaru w odpowiednie pole.

11. Kliknij «Dalej" aby kontynuować proces partycjonowania.

12. Wyświetli się okno dialogowe z zapytanie o potwierdzenie partycjonowania. Jeśli operacja zostanie wykonana to wszystkie dane zostaną całkowicie usunięte. Kliknij "Tak", aby kontynuować proces partycjonowania lub kliknij «Nie», aby go anulować.

13. Proces partycjonowania nie powinien trwać dłużej niż 3 minuty, w zależności od wydajności komputera. Kiedy proces zostanie zakończony, prosimy wyłączyć urządzenie Prestigio Data Safe III oraz odłączyć je od komputera.

14. Prosimy ponownie podłączyć urządzenie Prestigio Data Safe II do komputera i włączyć jego zasilanie, aby kontynuować proces instalacji.

15. Wyświetlone zostanie okno z prośbą o dalsze instrukcje. Zaznacz opcję "Uruchom Program" i kliknij "OK" aby kontynuować proces instalacji.

16. Program SecureDrive EX wyświetli okno z prośbą o autentyfikację. W celu wprowadzenia klucza seryjnego programu, sprawdź na ostatniej stronie skróconej instrukcji żółtą nalepkę, na której umieszczony jest klucz aplikacji. Wprowadź numery z nalepki w pola okna dialogowego. Kliknij "OK" aby zakończyć. Ostrzeżenie: Prosimy zachować skróconą instrukcję oraz klucz seryjny znajdujący się na tylniej okładce w bezpiecznym miejscu, gdyż będzie on potrzebny do cełów reinstalacji oprogramowania. Klucz seryjny będzie wymagany przy następnej instalacji oprogramowania. Oprogramowanie SecureDriveEX nie będzie działało bez całego klucza seryjnego.

# 3. Instalacja PCCloneEX

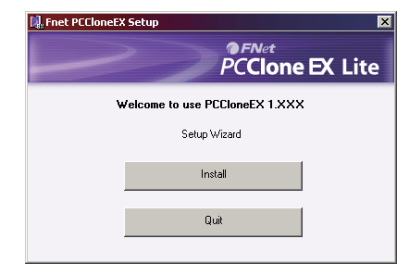

1. Podłącz urządzenie Prestigio Data Safe III do komputera

za pomocą znajdującego się w zestawie kabla USB.

 Kliknij dwukrotnie na plik "Setup.exe" w folderze "SecureDriveEX", aby rozpocząć instalację.

3. Kliknij Install, aby uruchomić proces instalacji, lub "Quit", aby wyjść.

4. Zapoznaj się dokładnie z umową licencyjną.

5. Po zatwierdzeniu umowy licencyjnej, kliknij "Agree" aby kontynuować lub "Quit" aby anulować instalację.

 Prosimy określić ścieżkę dostępu dla PCCIonEX. Możesz również kliknąć "Browse" aby wyświetlić przeglądanie drzewa katalogów.  Domyślnie opcja "Create Desktop Shortcut" (utwórz skrót na pulpicie) jest zaznaczona. Jeśli to konieczne, usuń to zaznaczenie.

8. Kliknij " Install", aby kontynuować lub "Quit", aby anulować.

 Proces instalacji powinien zająć tylko chwilę. Okno dialogowe wyświetli się po jego zakończeniu, następnie prosimy kliknąć "OK", aby opuścić instalator.

10. Po zainstalowaniu ikona PCCloneEX zostanie wyświetlona w obszarze paska powiadomień. Użytkownik może kliknąć te ikonę dwukrotnie lewym klawiszem myszy lub raz prawym, aby uruchomić PCClone EX.

Ostrzeżenie: Program może być używany jedynie z urządzeniem, z którym został dostarczony. Wszystkie inne urządzenia nie będą działać z tym programem.

ZAPOZNAJ SIĘ Z INSTRUKCJAMI W FOLDERZE URZĄDZENIA DATA SAFE III, ABY UZYSKAĆ BARDZIEJ SZCZEGÓŁOWE INFORMACJE.

# 1. Instrucțiuni inițiale

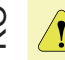

Pentru utilizarea soft-ului de securitate SecureDriveEX si a soft-ului de backup PCCloneEX va rugam sa descarcati in calculatorul Dvs fisierele de setup de pe website-ul oficial Prestigio indicat mai jos.

| URL:                       | http://www.prestigio.com/product/downloads                                      |
|----------------------------|---------------------------------------------------------------------------------|
| Group of Products:         | Data storage                                                                    |
| External Hard Drives:      | Data Safe III                                                                   |
| Fisiere:                   | SecureDriveEX_1_01_XXX_Prestigio.zip                                            |
|                            | PCCloneEX_Lite_2_01_XX_Prestigio.zip                                            |
| SecureDrive EX Serial Key: | Va rugam sa vedeti pe eticheta galbena de<br>pe ultima pagina a Ghidului Rapid. |

## 1.1 Măsuri de siguranță

Vă rugăm să respectați toate măsurile de siguranță înainte de a utiliza Prestigio Data Safe III. Vă rugăm să respectați toate procedeele descrise în acest manual pentru a utiliza dispozitivul în mod corect.

#### 1.2 Cerințe de sistem

În continuare sunt prezentate cerințele minime, pentru hardware și software, care trebuie respectate pentru a asigura funcționarea corespunzătoare a dispozitivului.

- Calculator : calculatoare compatibile IBM PC/AT
- Sistem de operare compatibil: Compatibil cu PC IBM:

- sistem de operare Microsoft Windows 2000 / XP /Vista Mac:

-sistem de operare Mac 9.x și 10.x sau o versiune ulterioară (doar format FAT32)

Linux :

-Linux 2.4 sau o versiune ulterioară (doar format FAT32)

- Procesor: Pentium sau mai avansat
- Memorie: minimum 32MB RAM
- Placă grafică: Compatibilă cu standardul VESA
- Dreptul utilizatorului: Administrator
- Spaţiu liber pe hard disk ce puţin 16 MB

# 1.3 Conținutul pachetului

- Unitatea de bază a hard disk-ului X 1
- Cablu USB de 25cm X 1
- Cablu USB de 60cm X 1
- Husă cu design deosebit X 1
- Ghid rapid şi Abţibild galben cu seria X 1

# 1.4 Prezentarea produsului

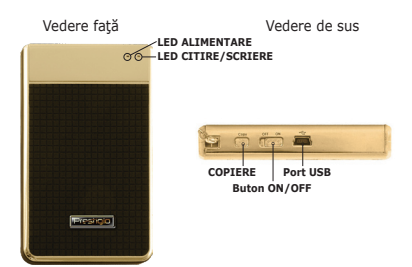

| Are culoarea roșie când dispozitivul este conectat.                                               |
|---------------------------------------------------------------------------------------------------|
| Are culoarea verde când sunt citite/ scrise date.                                                 |
| Conectare la portul USB al<br>calculatorului gazdă                                                |
| PORNEŞTE/OPREŞTE dispozitivul                                                                     |
| Apăsați pentru a activa funcția One<br>Touch Backup (Copie de siguranță cu<br>o singură atingere) |
|                                                                                                   |

Avertismente: Dispozitivul este pe deplin compatibil pentru funcții de bază cu calculatoarele specificate în sesiunea "Cerințele de sistem», cu toate acestea SecureDrive EX și PCCIone EX NU funcționează pe sistemele de operare Mac și Linux.

#### 2. Instalarea SecureDriveEX

Avertismente: Acțiunea de partiționare va șterge toate datele de pe dispozitiv. Această acțiune nu este reversibilă. Vă rugăm să creați copii de siguranță pentru toate datele necesare și să închideți toate programele și ferestrele active de pe calculator înainte de a executa această acțiune.

| SecureDrive                                                    |
|----------------------------------------------------------------|
| Welcome to use SecureDriveEX Setup Wizord                      |
| SecureDrive                                                    |
| Yes, I have read and accept the SecureDriveD/Licence Agreement |
|                                                                |
| Ned > Quit                                                     |
|                                                                |
| Deven Data Col                                                 |
| @ secureDrive =>                                               |
| Set USB disk partition size                                    |
| SecureDrive                                                    |
| Disk total space : 27437 M                                     |
|                                                                |
|                                                                |
| Public Area    Security Area                                   |
| 1913 M 8013G 19414 M 19414G                                    |

| SecureDrive     X     |                                                               |
|-----------------------|---------------------------------------------------------------|
| SecureD               | rive 🕰 📖 💿                                                    |
| Sectime D             |                                                               |
| Tiese eater sedel key |                                                               |
|                       | SecuriOnveEX<br>XXXXX-XXXXX-XXXXX-XXXXX<br>GLOBAL SHXXXXX0000 |
|                       | OK Cancel                                                     |

1. Conectați Prestigio Data Safe II la calculatorul gazdă prin cablul USB inclus.

2. Faceți dublu click pe "Setup.exe" din directorul "SecureDrive" pentru a începe instalarea.

 Vă rugăm să faceți click pe Contractul de Licență SecureDrive EX şi să citiți contractul pentru drepturile de utilizare legală.

4. Bifați căsuța și apoi faceți click pe «Next» (Următoarea).

5. Va apărea o căsuţă de dialog care va cere confirmarea reactualizării firmware-ului (microprogram de control). Dacă executaţi această comandă, toate datele vor fi şterse definitiv. Faceţi click pe "Yes" pentru a continua sau pe "No" pentru a anula reactualizarea firmware-ului.

 Procesul de reactualizare a firmware-ului nu ar trebui să dureze mai mult de 1 minut, în funcție de capacitatea calculatorului gazdă.

 Când procesul este finalizat, vă rugăm să opriţi dispozitivul Prestigio Data Safe III şi să-l deconectaţi de la calculatorul gazdă.

 Vă rugăm să reconectați Prestigio Data Safe III la calculatorul gazdă şi să porniţi alimentarea pentru a continua.

9. Aşa cum este indicat în diagramă, dispozitivul de stocare Prestigio Data Safe III va fi împărțit în două secțiuni, și anume secțiunea securizată și cea publică..

10. Capacitatea celor două secțiuni poate fi reglată prin apăsarea şi tragerea pe orizontală a indicatorului. Puteți personaliza, de asemenea, o anume dimensiune prin scrierea în căsuţa corespunzătoare.

11. Faceți click pe "Next" pentru a continua procesul de partiționare.

12. Va apărea o căsuţă de dialog care va cere confirmarea partiţionării. Dacă executaţi această comandă, toate datele vor fi şterse definitiv. Faceţi click pe "Yes" pentru a continua partiţionarea sau "No" pentru a nula acţiunea.

13. Procesul de partiţionare nu ar trebui să dureze mai mult de 3 minute, în funcţie de capacitatea calculatorului. Vă rugăm să opriţi Prestigio Data Safe III şi să-l deconectaţi de la calculatorul gazdă după finalizare.

14. Reconectaţi Prestigio Data Safe III. Va apărea o fereastră care va cere instrucţiuni suplimentare. Puneţi cursorul pe opţiunea "Run the program" (Derulare program) şi faceţi click pe "OK" pentru a continua procesul de instalare.

15. Va apărea o fereastră SecureDrive EX pentru autentificare. Vă rugăm să consultați abțibildul galben de pe ultima pagină a ghidului rapid pentru a găsi seria. Introduceți cifrele respective în câmpurile prevăzute în acest sens. Faceți click pe "OK" pentru a încheia.

Avertisment: VVă rugăm să păstrați acest ghid rapid și seria de pe spate într-un loc sigur pentru instalări viitoare. Seria va fi solicitată din nou la re-instalare. SecureDriveEX nu va funcționa fără seria completă.

# 3. Instalarea PCCloneEX

| 🖳 Fnet PCCloneEX Se | etup 🛛 🗙                    |
|---------------------|-----------------------------|
|                     | PCCIone EX Lite             |
| Wel                 | come to use PCCloneEX 1.XXX |
|                     | Setup Wizard                |
|                     | Install                     |
|                     | Quit                        |
|                     |                             |

1. Conectați Presilojo Data Safe III la calculatorul gazdă prin cablul USB inclus.

2. Faceți dublu click pe "Setup.exe" din directorul "PCCloneEX" pentru a începe instalarea.

3. Faceți click pe "install" pentru a demara procesul de instalare și "Quit" (Renunțare) pentru anulare.

4. Vă rugăm să citiți cu atenție Contractul de licență.

 După confirmarea contractului, vă rugăm să apăsaţi "Agree" (accept) pentru a continua sau "Quit" (Renunţ) pentru a anula instalarea.

6. Vă rugăm să specificați modul de instalare a PCCIonEX. Puteți, de asemenea, să faceți click pe "Browse" (Căutare) pentru a examina diagrama arbore.

 Se va selecta opțiunea "Create Desktop Shortcut" (Crează comandă rapidă desktop) în mod implicit. În cazul în care considerați necesar, deselectați.

8. Faceți click pe "Install" (Instalare) pentru a continua sau "Quit" (Renunțare) pentru a anula acțiunea.

9. Procesul de instalare ar trebui să dureze doar câteva

Prestigio Data Safe III

8 0 momente. La finalizare va apărea o căsuță de dialog; faceți click pe "OK" pentru a ieși din instalare..

 Pictograma PCCloneEX va fi afişată în zona de notificare desktop după configurare. Utilizatorii pot face dublu click sau click dreapta pe pictogramă pentru a rula PCClone EX.

Avertisment: Programul poate fi utilizat numai pentru dispozitivul cuprins în pachet. Orice alte dispozitive nu vor funcționa cu acest program.

VĂ RUGĂM SĂ CONSULTAȚI MANUALELE COMPLETE DIN DIRECTORUL DATA SAFE III PENTRU MAI MULTE INSTRUCȚIUNI DETALIATE DE OPERARE A DISPOZITIVULUI.

# 1. Start

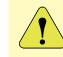

Da biste koristitli SecureDriveEX bezbednosni softver i PCCIoneEX backup softver, molimo izvršite download fajlova za podešavanja sa zvaničnog Prestigio web sajta sa niže navedene lokacije.

| URL:                              | http://www.prestigio.com/product/downloads                                   |
|-----------------------------------|------------------------------------------------------------------------------|
| Grupa proizvoda:                  | Data Storage                                                                 |
| External Hard Drives:             | Data Safe III                                                                |
| Nazivi fajlova:                   | SecureDriveEX_1_01_XXX_Prestigio.zip<br>PCCloneEX_Lite_2_01_XX_Prestigio.zip |
| SecureDrive EX serijski<br>ključ: | Pogledajte žutu nalepnicu na zadnjoj strani<br>brzog uputstva                |

# 1.1 Mere predostrožnosti

Molimo upoznajte se sa merama predostrožnosti pre upotrebe Prestigio Data Safe III. Molimo pratite sve procedure naznačene u uputstvu kako biste pravilno koristili uređaj.

## NAPOMENA:

Windows 98 SE ne podržava drajver za masovan smeštaj.

#### 1.2 Zahtevi sistema

Niže su navedeni minimalni hardverski i softverski zahtevi koji moraju biti zadovoljeni da bi uređaj pravilno funkcionisao.

- Kompjuter : IBM PC/AT kompatibilni računari
- OS podrška:

IBM PC kompatibilni:

-Microsoft Windows 2000 / XP / Vista

Mac OS :

-Mac OS 9.x i 10.x ili noviji (FAT32 format isključivo) Linux :

- -Linux 2.4 ili noviji (FAT32 format isključivo)
- CPU: Pentium ili noviji

- Memorija: Minimum 32MB RAM
- Display karta: Kompatibilna sa VESA standardom
- Korisnički autoritet: administrator
- Optički uređaj: CD ROM ili CD ROM kompatibilni uređaji
- Slobodan prostor na disku ne manje od 16 MB

# 1.3 Sadržaj pakovanja

- HDD glavna jedinica X 1
- 25cm USB kabl X 1
- 60cm USB kabl X 1
- Moderna futrola X 1
- Brze instrukcije i žuti stiker sa serijskim brojem X 1

## 1.4 Prikaz proizvoda

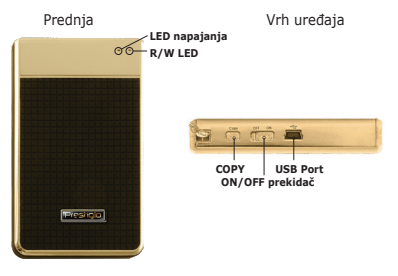

| LED napajanja   | Svetli crveno kada je uređaj uključen.                    |
|-----------------|-----------------------------------------------------------|
| R/W LED         | Svetli zeleno kada se vrši čitanje ili snimanje podataka. |
| USB Port        | Konekcija na host PC USB port.                            |
| ON/OFF prekidač | Uključuje i isključuje uređaj.                            |

COPY

Pritisnite da aktivirate One Touch Backup funkciju.

Upozorenje: Uređaj je u potpunosti kompatibilan sa osnovnim funcijama kompjutera preciziranih u "System Requirements" sesiji, ipak oba programa i SecureDrive EX i PCClone EX NE RADE sa Mac OS i Linux OS.

#### 2. Da instalirate SecureDriveEX

Upozorenje: Sprovođenje particije će dovesti do brisanja svih podataka na uređaju. Akcija se ne može poništiti. Izvršite back up svih neophodnih podataka, i zatvorite sve aktivne programe i prozore na kompjuteru pre sprovođenja ove akcije.

| SocureDrive #X    Welcome to use SecureDriveEX Setup Wizord           |  |
|-----------------------------------------------------------------------|--|
| SecureDrive                                                           |  |
| Ven, I have read and accept the <u>Security institutions Accepted</u> |  |
| Ned > Qui                                                             |  |

| SecureDrive      | <i>B</i> X                                        |
|------------------|---------------------------------------------------|
| @ <sup>s</sup>   | USB disk partition size                           |
| SecureDrive      |                                                   |
| Diek total spac  | : 22480 М<br>                                     |
| Public /<br>B013 | ее Security Asea<br>И 8.013.6 [15414 ] И 15.414.6 |
| < Back           | Ned> Out                                          |

| ⊕ SecureDrive ≥<                                                                                                    |
|----------------------------------------------------------------------------------------------------|
| SecureDrive A                                                                                                    |
| Please eather sected key                                                                                                    |
| BecautiveEX.<br>GLOBA: DOUGH-DOUGH-DOUGH-DOUGH-DOUGH-DOUGH-DOUGH-DOUGH-DOUGH-DOUGH-DOUGH-DOUGH-DOUGH-DOUGH-DOUGH-DOUGH-DOUGH-D |
| OK Canol                                                                                                    |

1. Povežite Data Safe III na kompjuter putem USB kabla priloženog uz uređaj

2. Dva puta kliknite na "Setup.exe" u okviru "SecureDrive" foldera za start instalacije.

3. Kliknite na SecureDrive EX licencni ugovor i pročitajte pažljivo informacije o legalnoj upotrebi.

4. Označite prihvatanje i kliknite «Next».

5. Pojaviće se dialog box i zatražiti update firmware. Svi podaci će biti automatski obrisani ukoliko prihvatite izvršenje. Kliknite na "Yes" da nastavite ili kliknite "No" da obustavite firmware update.

6. Firmware update process ne bi trebalo da traje duže od 1 minuta u zavisnosti od mogućnosti računara.

7. Kada se proces završi, ugasite Prestigio Data Safe III i diskonektujte ga sa računara.

8. Ponovo povežite Prestigio Data Safe III na kompjuter u uključite napajanje kako biste nastavili.

 Kako je prikazano dijagramom, Prestigio Data Safe III uređaj za smeštaj biće podeljen na dve oblasti, nazvane su zaštićena i javna oblast.

 Kapacitet oblasti se može podešavati klikom i pomeranjem horizontalnog usmerivača. Takođe, možete podesiti specifičnu veličinu unošenjem iste u prostor predviđen za veličinu ublasti.

11. Kliknite na "Next" da biste nastavili particioni proces.

12. Dialog box će se pojaviti i tražiti saglasnost. Švi podaci biće obrisani trajno ukoliko prihvatite. Kliknite na "Yes" da nastavite particioni proces ili "No" da obustavite akciju.

13. Particioni process ne bi trebalo da traje duže od 3 minuta u zavisnosti od mogućnosti računara. Ugasite Prestigio Data

Safe III i diskonektujte ga sa kompjutera.

14. Ponovo povežite Prestigio Data Safe III.

15. Pojaviće se prozor i tražiće dalje instrukcije. Obeležite "Run the program" opciju i kliknite na "OK" da nastavite instalacioni proces.

16. SecureDrive EX prozor će se pojaviti za autorizaciju. Pogledajte žutu nalepnicu na poslednjoj strani brzog uputstva gde se nalazi serijski broj. Unesite ove brojeve u ponuđena poja. Kliknite "OK" kako biste kompletirali operaciju.

Upozorenje: Molimo sačuvajte ovo uputstvo i serijski broj na sigurnom mestu za buduću upotrebu. Serijski broj će biti ponovo zahtevan od vas tokom reinstalacije. SecureDriveEX neće raditi bez serijskog broja.

# 3. Da Instalirate PCCloneEX

| 🖳 Fnet PCCloneEX | Setup X         |
|------------------|-----------------|
|                  | PCCIONE EX LITE |
|                  | Setup Wizard    |
|                  | Install         |
|                  | Quit            |

1. Povežite Data Safe II na host kompjutera putem USB kabla priloženog uz uređaj.

2. Dva puta kliknite na "Setup.exe" u okviru "PCCloneEX" foldera za start instalacije.

3. Klik na "install" da inicirate instalacioni proces i "Quit" da ga obustavite.

4. Pažljivo pročitajte licencni ugovor za detaljne informacije.

5. Ukoliko prihvatate ugovor, kliknite na "Agree" da nastavite

ili "Quit" da obustavite instalaciju.

6. Precizirajte instalacioni put PCClonEX. Možete kliknuti i na "Browse" da ispitate stablo dijagrama.

 Kvačica će biti postavljena na "Create Desktop Shortcut" opciju fabrički. Uklonite oznaku ukoliko je to potrebno.

8. Kliknite na "Install" da nastavite ili "Quit" da obustavite akciju.

 Instalacioni proces bi trebalo da potraje par trenutaka. Dialog box će se pojaviti kada proces bude završen, kliknite na "OK" da napustite instalaciju.

 PCCloneEX ikona biće prikazana u statusnoj liniji nakon podešavanja. Korisnik može dvostrukim klikom na ikonu da izvrši PCClone EX

Upozorenje: Program se može koristiti samo uz uređaj priložen u pakovanje. Bilo koji drugi uređaj neće raditi uz ovaj program.

# MOLIMO POGLEDAJTE UPUTSTVO NA PRILOŽENOM CD-u ZA DETALJNIJE INFORMACIJE I INSTRUKCIJE O RADU UREĐAJA.

#### 1. Начало работы

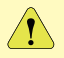

Чтобы применить программу безопасности SecureDriveEX и программу создания резервных копий PCCloneEX необходимо загрузить файлы с настройками с оффициального веб-сайта Prestigio (сайт указан на последней странице руководства по эксплуатации).

| URL:<br>Группа продуктов:<br>Внешние накопители:<br>Имена файлов: | http://www.prestigio.com/product/downloads<br>Data Storage<br>Data Safe III<br>SecureDriveEX_1_01_XXX_Prestigio.zip<br>PCCloneEX_Lite_2_01_XX_Prestigio.zip |
|-------------------------------------------------------------------|----------------------------------------------------------------------------------------------------|
| SecureDrive EX Serial Key:                                        | Указан под желтым стикером на<br>последней странице краткого<br>руководства по эксплуатации                                                                 |

#### 1.1 Инструкции по безопасности

Следуйте всем приведенным инструкциям по технике безопасности при использовании устройства Prestigio Data Safe III. Соблюдение всех инструкций и предписаний, указанных в руководстве пользователя, является необходимым условием надежной работы данного устройства.

#### 1.2 Системные требования

В данном разделе приведены минимальные требования к аппаратным и программным средствам компьютера для обеспечения нормального функционирования устройства.

- Компьютер: IBM PC/AT совместимый персональный компьютер
- Поддерживаемые операционные системы:

IBM PC-совместимый:

-Microsoft Windows XP / Vista Mac OS:

 Мас OS 9.х и 10.х или более поздняя версия (только система FAT32)
 Linux :

- Linux 2.4 или более поздняя версия (только система FAT32)
- Процессор: Pentium или выше
- Память: минимум 32MB RAM
- Графическая карта: совместимость со стандартом VESA
- Права пользователя: администратор

Свободное дисковое пространство – не менее 16 МВ

#### 1.3 Комплектность поставки

- Основной блок накопителя Х 1
- Кабель USB (25 см) X 1
- Кабель USB (60 см) X 1
- Стильный футляр для переноски Х 1
- Краткое руководство пользователя с желтой наклейкой с указанием серийного номера X 1

#### 1.4 Обзор устройства

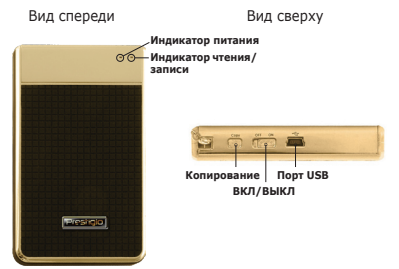

| Индикатор<br>питания LED        | Svijetli crveno kad je uređaj uključen na ON.                                |
|---------------------------------|------------------------------------------------------------------------------|
| Индикатор<br>чтения /<br>записи | Горит зеленым цветом, когда устройство произво-<br>дит чтение/запись данных. |

# RU

# Prestigio Data Safe III

| Порт USB    | Служит для подключения к компьютеру.                                                                                               |
|-------------|----------------------------------------------------------------------------------------------------|
| Вкл./Выкл.  | Используется дл включения и выключения<br>устройства.                                                                              |
| Копирование | Данная кнопка используется для осу-<br>ществления резервного копирования при<br>помощи нажатия одной кнопки (One Touch<br>Backup). |

Предупреждение: Данное устройство рассчитано на использование с компьютерами только тех типов, которые описаны в разделе "Системные требования". Тем не менее, при использовании операционных систем Mac OS и Linux OS програминые приложения SecureDrive EX и PCClone EX НЕ БУДУТ функционировать.

#### 2. Установка SecureDriveEX

Предупреждение: Разделение накопителя на зоны означает удаление всей информации с накопителя. Данное действие не может быть отменено. Убедитесь, что у Вас имеются копии всех нужных файлов, а все программы и окна компьютера закрыты.

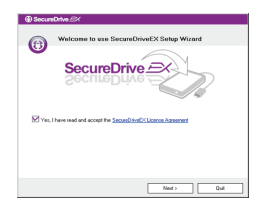

| ③ Secure    | Drhve 🔿                                    |
|-------------|--------------------------------------------|
| Ø           | Set USB disk partition size                |
| SecureDrive |                                            |
| Diek tota   | прасе: 27497 М<br>                         |
| e n         | ttic Area<br>13 M 8.013 S 15414 M 15.414 G |
| < Back      | Ned> Duk                                   |

| ① Participation ⇒/       |                                                                |
|--------------------------|----------------------------------------------------------------|
| @ octored ine_s.         |                                                                |
|                          |                                                                |
| SecureDr<br>SecureDr     | ive⊇<br><sup>∧</sup> ⊖→>⊕                                      |
| Tissue eatler seried key |                                                                |
|                          | SecureDriveEX<br>XXXXX-XXXXX-XXXXX-XXXXXX<br>GLOBAL SHXXXXX000 |
|                          | OK Canoel                                                      |

1. Подключите устройство Prestigio Data Safe III к компьютеру при помощи кабеля USB.

2. Дважды нажмите мышью на значке файла Setup.exe в папке "SecureDriveEX" для начала установки программы.

3. Нажмите на ссылку «SecureDrive EX License Agreement» и внимательно изучите лицензионное соглашение.

 Отметьте галочкой показанный пункт и нажмите Далее («Next»)

5. На экране появится диалоговое окно подтверждения обновления програмино-аппаратных средств. При этом все данные на диске будут удалены. Нажиите Да ("Yes") для продолжения или Her ("No") для отмены.

6. Процесс обновления займет около 1 минуты в зависимости

# Prestigio Data Safe III

L L от быстродействия компьютера.

7. После окончания обновления выключите устройство Prestigio Data Safe III и отключите его от компьютера.

8. Снова подключите устройство Prestigio Data Safe III к компьютеру и включите питание устройства

 Как показано на иллюстрации устройство для хранения информации Prestigio Data Safe III будет разделено на два раздела: зону безопасности (security section) и зону общего доступа (public section).

 Размер обеих зон может быть изменен при помощи перемещения горизонтального указателя. Вы также можете ввести точный размер каждой из зон в соответствующей графе.

 Нажмите Далее ("Next") для перехода к процессу разбиения диска на зоны

12. На экране появится диалоговое окно подтверждения создания разделов. При этом все данные на диске будут удалены. Нажмите Да ("Yes") для продолжения или Нет ("No") для отмены.

13. Процесс создания разделов займет около 3 минут в зависимости от быстродействия компьютера. После этого выключите устройство Prestigio Data Safe III и отключите его от компьютера.

14. Снова подключите устройство Prestigio Data Safe III к компьютеру.

15. На экране появится диалоговое окно с запросом относительно дальнейших действий. Выберите пункт Запуск программы ("Run the program") и нажмите "ОК" для продолжения процесса установки.

16. На экране появится окно регистрации программы SecureDrive EX. На последней странице краткого руководства пользователя размещена желтая наклейка с уникальным серийным номером. Введите номер в соответствующие графы. Нажимте "ОК" для завершения. Предупреждение: Сохраните данное краткое руководство пользователя и серийный номер на его обложке в безопасном месте, чтобы иметь возможность использовать его в дальнейшем. Серийный номер Вам может понадобиться при переустановке. Программа SecureDriveEX не будет работать без ввода серийного номер.

#### 3. Установка PCCloneEX

| 🖳 Fnet PCCloneEX | Setup                         |
|------------------|-------------------------------|
|                  | PCClone EX Lite               |
| w                | elcome to use PCCloneEX 1.XXX |
|                  | Setup Wizard                  |
| l                | Install                       |
|                  | Quit                          |
|                  |                               |

1. Подключите устройство Presholo Data Safe III к компьютеру при помощи кабеля USB.

 Дважды нажмите мышью на значке файла Setup.exe в папке "PCCloneEX" для начала установки программы.

 Нажмите кнопку Установка ("install") для начала процесса установки или Выход ("Quit") для отмены.

4. Внимательно изучите лицензионное соглашение.

 При согласии с его условиями нажмите Согласен ("Agree") или Выход ("Quit") для отмены установки.

 Укажите путь установки программы PCClonEX. Вы также можете нажать на кнопку Обзор ("Browse") для отображения всех папок Вашего компьютера.

 По умолчанию программа предложит создать ярлык на рабочем столе ("Create Desktop Shortcut"). Если Вы не хотите устанавливать ярлык, снимите метку с соответствующего пункта.

8. Нажмите кнопку Установка ("Install") или Выход ("Quit") для

ее отмены.

RU

 Процесс установки занимает несколько секунд. После его окончания на экране появится информационное сообщение. Нажмите "ОК" для окончания установки.

10. В правом нижнем углу экране появится пиктограмма программы резервного копирования PCCloneEX. Запуск программы осуществляется двойным нажатием левой кнопкой или одинарным нажатием правой кнопкой мыши.

Предупреждение: Эта программа работает только с данным устройством. Устройства других типов программой не подаерживаются.

ДЛЯ ПОЛУЧЕНИЯ ДОПОЛНИТЕЛЬНОЙ ИНФОРМАЦИИ ОБРАТИТЕСЬ К СООТВЕТСТВУЮЩЕМУ РАЗДЕЛУ ПОЛНОГО РУКОВОДСТВА ПОЛЬЗОВАТЕЛЯ В ПАПКЕ "DATA SAFE III".

#### 1. Spoznajte svojo napravo

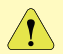

Pred uporabo programske opreme SecureDriveEX in PCCloneEX je potrebno s Prestigio strani naložiti nastavitvene datoteke kot je prikazano spodaj:

| URL:                    | http://www.prestigio.com/product/downloads                                   |
|-------------------------|------------------------------------------------------------------------------|
| Produktna skupina:      | Data Storage                                                                 |
| Zunanji diski:          | Data Safe III                                                                |
| Ime datoteke:           | SecureDriveEX_1_01_XXX_Prestigio.zip<br>PCCloneEX_Lite_2_01_XX_Prestigio.zip |
| SecureDrive EX serijski | Sledite navodilom na rumeni nalepki na                                       |
| ključ:                  | zadnji strani hitrih navodil.                                                |

# 1.1 Varnostna navodila

Pred uporabo zunanjega trdega diska Prestigio Data Safe III se prepričajte, da so upoštevana vsa varnostna navodila. Da boste pravilno uporabljali napravo, upoštevajte vse postopke, ki so opisani v teh navodilih.

## 1.2 Sistemske zahteve

Spodaj najdete minimalne zahteve za programsko in strojno opremo, ki omogočajo pravilno delovanje naprave.

- Računalnik: osebni računalniki združljivi z IBM PC/AT
- Podprti operacijski sistemi
  - Združljivi z računalniki IBM:

Microsoft Windows 2000/XP/Vista

Operacijski sistem Mac:

Mac OS 9.x in 10.x ali novejše različice (samo format FAT32)

Linux:

Linux 2.4 ali novejše različice (samo format FAT32)

- Procesor: Pentium ali novejši
- Pomnilnik: najmanj 32 MB RAM-a

- Grafična kartica: združljiva s standardom VESA
- Uporabniška pooblastila: administrator
- Prostor na trdem disku najmanj 16 MB

#### 1.3 Vsebina paketa

- · Glavna enota s trdim diskom X 1
- 25 cm kabla USB X 1
- 60 cm kabla USB X 1
- Stilska nosilna torba X 1
- Kratka navodila za uporabo in rumena nalepka s serijsko številko X 1

## 1.4 Videz izdelka

zapisovanieza

Vhod USB

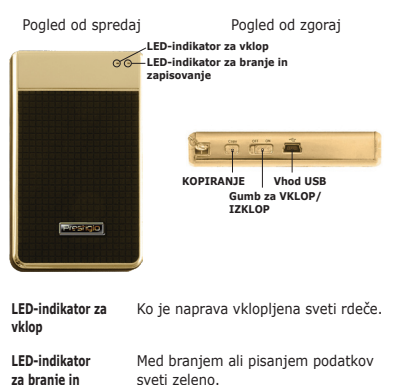

Služi za povezavo z vhodom USB

gostiteljskega računalnika.

# Prestigio Data Safe III

Gumb za VKLOP/ Služi za vklop in izklop naprave.

IZKLOP KOPIRANJE

Služi za vklop funkcije varnostnega kopiranja z enim dotikom.

Opozorilo: naprava je popolnoma združljiva za delovanje osnovnih funkcij na vseh računalnikih, ki so navedeni v poglavju "Sistemske zahteve", vendar programski opremi SecureDrive EX in PCClone EX NE DELUJETA v operacijskih sistemih Mac OS in Linux.

# 2. Namestitev programa SecureDriveEX

**Opozorilo:** z deljenjem diska na particije boste izbrisali vse podatke v napravi. Te operacije ne morete razveljaviti. Pred zagonom te operacije naredite varnostne kopije vseh podatkov v računalniku in zaprite vse aktivne programe in okna.

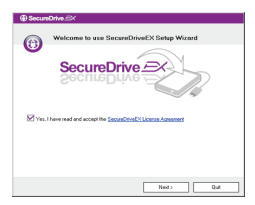

| (B) Secure Datase CV                                                       |   |
|----------------------------------------------------------------------------|---|
|                                                                            |   |
| (i) Set USB disk partition size                                            |   |
| SecureDrive                                                                |   |
| Disk total space : 27437 M                                                 |   |
|                                                                            |   |
| Public Area    B013    M 8.013 G    Scowly Area    15414 G                 |   |
| <back data<="" td=""><td>]</td></back>                                     | ] |
|                                                                            |   |
| SecureDrive                                                                | _ |
|                                                                            |   |
| SecureDrive A                                                              |   |
| Floor enter secial key                                                     |   |
|                                                                            |   |
| SECOND-MICRO-ECOND-ACCESC<br>200000-MICRO20-ECONDC<br>GLOBAL SHADOO-000000 |   |
| OK Canol                                                                   | 1 |

1. S priloženim kablom USB povežite zunanji trdi disk Prestigio Data Safe III z gostiteljskim računalnikom.

 Dvokliknite datoteko "Setup.exe" v mapi "SecureDrive" in zaženite namestitev.

3. Kliknite na licenčni dogovor programa SecureDrive EX in preberite pogodbo za pravno uporabo.

4. Obkljukajte kvadratek in kliknite Next (Naprej).

 Pojavilo se bo pogovorno okno za potrditev nadgradnje programske opreme. Če boste potrdili to dejanje, bodo vsi podatki trajno izbrisani. Kliknite Yes (Da) za nadaljevanje ali No (Ne) za prekinitev nadgradnje programske opreme.
 Postopek nadgradnje programske opreme ne sme

trajati več kot 1 minuto, kar je odvisno od zmogljivosti gostiteljskega računalnika.

7. Ko je postopek končan, izklopite zunanji disk Prestigio

Prestigio Data Safe III

Data Safe III in ga odklopite iz gostiteljskega računalnika.

 Povežite zunanji disk Prestigio Data Safe III z gostiteljskim računalnikom in ga vklopite, da boste nadaljevali postopek.

9. Kot prikazuje slika, se bo disk Prestigio Data Safe III razdelil na dve particiji, na varno in javno.

 Velikost obeh particij lahko spreminjate tako, da kliknete in povlečete kazalček v vodoravni smeri. Določite lahko tudi posebno velikost particije tako, da vtipkate želeno vrednost v polje.

11. Kliknite Next (Naprej) za nadaljevanje postopka deljenja diska.

12. Pojavilo se bo pogovorno okno za potrditev deljenja diska. Če boste potrdili to dejanje, bodo vsi podatki trajno izbrisani. Kliknite Yes (Da) za nadaljevanje deljenja diska ali kliknite No (Ne) za prekinitev postopka.

13. Deljenje diska ne sme potekati dlje kot 3 minute, kar je odvisno od zmogljivosti gostiteljskega računalnika. Ko je postopek končan, izklopite zunanji disk Prestigio Data Safe III in ga odklopite z gostiteljskega računalnika.

14. Ponovno priklopite disk Prestigio Data Safe III.

15. Pojavilo se bo okno, ki bo zahtevalo nova navodila. Označite možnost Run the program (Zaženi program) in kliknite OK (V redu), da boste nadaljevali postopek namestitve.

16. Pojavilo se bo okno SecureDrive EX za preverjanje pristnosti. Serijsko številko najdete na rumeni nalepki na zadnji strani kratkih navodil za uporabo. Vtipkajte številke v za to namenjena polja. Kliknite OK (V redu), da dokončate postopek.

Opozorilo: shranite kratka navodila za uporabo in serijsko številko na zadnji strani za nadaljnjo uporabo in ponovno nameščanje programa. Pri ponovni namestitvi boste morali ponovno vnesti serijsko številko. Program SecureDriveEX ne bo delovala, če serijska številka ne bo popolna.

#### 3. Namestitev programa PCCloneEX

| 🖳 Fnet PCCloneEX Setup                         |
|------------------------------------------------|
| PCClone EX Lite                                |
| Welcome to use PCCIoneEX 1.XXX<br>Setup Wizard |
| Install                                        |
| Quit                                           |
|                                                |

1. S priloženim kablom USB povežite zunanji trdi disk Presificio Data Safe III z gostiteljskim računalnikom.

 Dvokliknite datoteko "Setup.exe" v mapi "PCCloneEX" in zaženite namestitev.

3. Kliknite Install (Namesti) in začnite postopek namestitve

in pritisnite Quit (Končaj) za prekinitev postopka.

4. Pazljivo preberite licenčni dogovor.

5. Ko preberete dogovor, kliknite Agree (Sprejmem) za nadaljevanje ali Quit (Končaj) za prekinitev namestitve.

 Določite pot namestitve programske opreme PCClonEX. Če želite pregledati drevesno strukturo, kliknite Browse (Brskaj).

 Kvadratek ob Create Desktop Shortcut (Ustvari bližnjico na namizju) je že privzeto obkljukan. Če želite, lahko kljukico odstranite. SI

 Kliknite Install (Namesti) za nadaljevanje ali pritisnite Quit (Končaj) za prekinitev postopka.

Postopek namestitve mora trajati le nekaj trenutkov.
 Ko je postopek zaključen, se bo pojavilo pogovorno okno.
 Kliknite OK (V redu) za izhod iz namestitve.

10. Po namestitvi se bo na desni strani orodne vrstice

pojavila ikona programske opreme PCCloneEX. Dvokliknite ikono (ali z desnim miškinim gumbom), če želite zagnati program PCClone EX.

**Opozorilo:** program lahko uporabljate le z napravo, ki ste jo dobili v paketu. Druge naprave s tem programom ne delujejo.

# NATANČNEJŠE INFORMACIJE NAJDETE V CELOTNIH NAVODILIH ZA UPORABO, KI SO V MAPI DATA SAFE III.

(1

# 1. Začíname

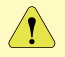

Pre použitie SecureDriveEX bezpečnostného softvéru a PCCIoneEX zálohovacieho softvéru, si prosím stiahnite súbory z nižšie uvedenej oficiálnej web stránky Prestigio na vaše PC.

| URL:<br>Skupina produktov:<br>Produkt: | http://www.prestigio.com/product/downloads<br>Data Storage                                    |
|----------------------------------------|-----------------------------------------------------------------------------------------------|
| Externé HDD:<br>Názvy súborov:         | Data Safe III<br>SecureDriveEX_1_01_XXX_Prestigio.zip<br>PCCloneEX_Lite_2_01_XX_Prestigio.zip |
| SecureDrive EX Sériový<br>Kľúč:        | Prosím, pozrite sa na žltú nálepku na<br>poslednej stránke rýchleho sprievodcu.               |

## 1.1 Bezpečnostné upozornenia

Pri používaní Prestigio Data Safe III dodržujte prosím všetky bezpečnostné upozornenia. Uistite sa, že zariadenie používate správne podľa inštrukcií uvedených v tomto manuáli.

# 1.2 Systémové požiadavky

Aby zariadenie pracovalo správne, je potrebné splniť nasledujúce minimálne systémové požiadavky.

- IPočítač: Osobný počítač kompatibilný s IBM PC/AT
- Podporované operačné systémy:
  - Microsoft Windows XP / Vista
  - Mac OS 9.x a 10.x alebo vyšší (iba formát FAT32)
     Linux 2.4 alebo vyšší (iba formát FAT32)
  - LINUX 2.4 alebo Vyssi (Iba format FAT
- CPU: Pentium alebo vyšší
- Pamäť: Minimálne 32 MB RAM
- Grafická karta: Kompatibilná s VESA štandardom
- Užívateľské oprávnenie: Administrátor
- Voľné miesto na disku nie menej, ako 16 MB

# 1.3 Obsah balenia

- Hlavný kryt na HDD X 1
- 25 cm USB kábel X 1
- 60 cm USB kábel X 1
- Štýlové prenosné puzdro X 1
- Rýchly sprievodca so žltou nálepkou so sériovým číslom X 1

#### 1.4 Vzhľad produktu

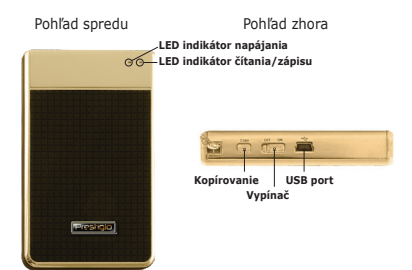

| LED indikátor<br>napájania      | Ak je zariadenie zapnuté, rozsvieti sa<br>načerveno.          |
|---------------------------------|---------------------------------------------------------------|
| LED indikátor<br>čítania/zápisu | Počas čítania/zápisu dát sa rozsvieti<br>nazeleno.            |
| USB port                        | Pomocou dodaného kábla pripojte k<br>USB portu na počítači.   |
| Vypínač                         | Zapnutie/vypnutie zariadenia.                                 |
| Kopírovanie                     | Stlačte na aktiváciu funkcie kopírovania<br>jedným tlačidlom. |

Výstraha: Základné funkcie zariadenia sú plne kompatibilné s počítačmi špecifikovanými v časti "Systémové požiadavky", softvér SecureDrive EX a PCClone EX však NEPRACUJE na Mac OS a Linux OS.

# 2. Inštalácia softvéru SecureDrive EX

Výstraha: Pri rozdelení zariadenia na verejnú a bezpečnú oblasť príde k vymazaniu všetkých dát na zariadení. Túto akciu nie je možné vrátiť späť. Pred vykonaním tejto akcie prosím zazálohujte všetky potrebné dáta a zatvorte všetky okná a aktívne programy.

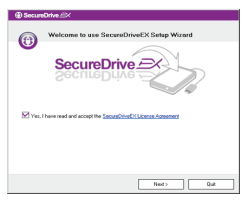

| SecureOrive     Set USB disk partition size                              |  |
|--------------------------------------------------------------------------|--|
|                                                                          |  |
|                                                                          |  |
| Public Aree    1013    M 8.013.6    Security Aree    15414    M 15.414.6 |  |
| <8ack Ned> Dat                                                           |  |

| ⊕ SecureDrive <i>B</i> X                                                 |
|--------------------------------------------------------------------------|
| SecureDrive                                                              |
| Planie ester social key                                                  |
| Second Institute<br>200007-200007-200007-200007<br>4.0391 Bactore 000006 |
| OK Casol                                                                 |

1. Prestigio Data Safe III pripojte pomocou dodaného USB kábla k počítaču.

 Na spustenie inštalácie dvakrát kliknite na súbor "Setup. exe" v priečinku "SecureDriveEX".

 Kliknite na odkaz SecureDrive EX License Agreement a prečítajte si právne podmienky použitia.

4. Začiarknite výberový prvok a kliknite na "Next" (Ďalej).

5. Zobrazí sa dialógové okno so žiadosťou o potvrdenie aktualizácie firmvéru. po potvrdení príde k vymazaniu všetkých dát. Na pokračovanie v aktualizácii firmvéru kliknite na "Yes" (Áno) alebo na "No" (Nie).

6. V závislosti od rýchlosti počítača by proces aktualizácie firmvéru nemal trvať dlhšie, ako 1 minútu.

7. Po skončení procesu prosím Prestigio Data Safe III vypnite a odpojte od počítača.

8. Prestigio Data Safe III opätovne pripojte k počítaču a zapnite ho.

 9. Ako je zobrazené na obrázku, Prestigio Data Safe III bude rozdelený na dve časti, s názvom Public Area (Verejná oblasť) a Security Area (Bezpečná oblasť)

 Kapacitu oboch sekcií je možné nastaviť horizontálnym potiahnutím ukazovateľa. Veľkosť je možné nastaviť aj jej priamym zápisom do zodpovedajúceho textového okna.
 Na pokračovanie v rozdeľovaní kliknite na "Next" (Ďalej). 12. Zobrazí sa dialógové okno na potvrdenie rozdelenia. Po potvrdení rozdelenia príde k vymazaniu všetkých dát. Na pokračovanie v rozdelení kliknite na "Yes" (Áno), na zrušenie kliknite na "No" (Nie).

13. V závislosti od rýchlosti počítača by proces rozdelenia nemal trvať dlhšie ako 3 minúty. Prestigio Data Safe III následne vypnite a odpojte ho od počítača.

14. Prestigio Data Safe III pripojte k počítaču.

15. Zobrazí sa okno s možnosťou výberu ďalšej akcie. Vysvieťte možnosť "Spustiť program" a na pokračovanie v inštalácii kliknite na "OK".

16. Zobrazí sa okno SecureDrive EX na autentifikáciu. Potrebné sériové číslo nájdete na žltej nálepke na poslednej stránke rýchleho sprievodcu. Do textových polí zadajte registračné číslo. Na dokončenie klikníte na "OK".

Výstraha: Tohto Rýchleho sprievodcu so sériovým číslom na zadnej strane uchovajte na bezpečnom mieste pre prípad, že by ste ho v budúcnosti ešte potrebovali. Pri opätovnej inštalácii softvéru bude potrebné sériové číslo zadať ešte raz. SecureDriveEX nebude pracovať bez sériového čísla.

#### 3. Inštalácia softvéru PCCloneEX

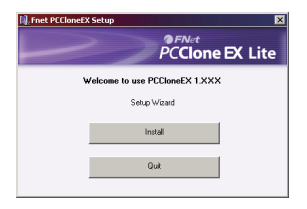

1. Presito Data Safe III pripojte k hostiteľskému počítaču pomocou dodaného USB kábla.

 Na spustenie inštalácie dvakrát kliknite na súbor "Setup. exe" v priečinku "PCCloneEX".

 Na spustenie inštalácie kliknite na "Install" (Inštalovať), na ukončenie kliknite na "Quit" (Koniec).

4. Dôkladne si prečítajte podmienky licencie.

5. Ak akceptujete licenciu, kliknite na "Agree" (Súhlasím), alebo na ukončenie inštalácie kliknite na "Quit" (Ukončiť).

 Špecifikujte prosím adresár, do ktorého chcete nainštalovať PCCloneEX. Na zobrazenie adresárového stromu kliknite na "Browse" (Prechádzať).

 Štandardne je vybraná možnosť "Create Desktop Shortcut" (Vytvoriť odkaz na ploche). Ak to nie je potrebné, zrušte tento výber.

8. Na spustenie inštalácie kliknite na "Install" (Inštalovať), na zrušenie inštalácie kliknite na "Quit" (Ukončiť).

 Proces inštalácie by mal trvať iba niekoľko sekúnd. Po skončení sa zobrazí dialógové okno. Na ukončenie inštalácie kliknite na "OK".

10. V notifikačnej oblasti na pracovnej ploche sa zobrazí ikona PCCIonEX. Na spustenie aplikácie PCCIone EX stačí dvakrát kliknúť na túto ikonu, alebo na ňu kliknúť pravým tlačidlom.

Výstraha: Program je možné používať iba so zariadením, ktoré bolo súčasťou balenia. Iné zariadenia nebudú s týmto programom pracovať.

DETAILNÉ INFORMÁCIE K OVLÁDANIU ZARIADENIA SÚ UVEDENÉ NA KOMPLETNOM UŽÍVATEĽSKOM MANUÁLI, KTORÝ SA NACHÁDZA V PRIEČINKU DATA SAFE III.

#### 1. Başlarken

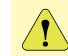

SecureDriveEX Güvenlik Yazılımı ve PCCloneEX yedekleme yazılımını kullanmak için lütfen kurulum dosyalarını aşağıda belirtilen Prestigio web sitesinden bilgisayarınıza indiriniz.

| URL:                    | http://www.prestigio.com/product/downloads                                       |
|-------------------------|----------------------------------------------------------------------------------|
| Ürün Grubu:             | Veri Depolama                                                                    |
| Harici Sabit Disk:      | Data Safe III                                                                    |
| Dosya İsimleri:         | SecureDriveEX_1_01_XXX_Prestigio.zip                                             |
|                         | PCCloneEX_Lite_2_01_XX_Prestigio.zip                                             |
| SecureDrive EX Seri No: | Lütfen hızlı kullanım kılavuzunun son<br>sayfasındaki Sarı Etiketi control edin. |

#### 1.1 Güvenlik Önlemleri

Prestigio Data Safe III cihazını kullanmadan once lütfen tüm güvenlik önlemlerini göz önüne alınız. Lütfen cihazı doğru şekilde işletebilmek için kılavuzda belirtilen tüm prosedürleri takip ediniz.

#### 1.2 Sistem Gereklilikleri

Aşağıda, cihazın uygun olarak çalışması için yerine getirilmesi gereken yazılım ve donanım gereklilikleri yer almaktadır.

- Bilgisayar: IBM PC/AT Uyumlu kişisel bilgisayarlar
- Desteklenen OS:

IBM PC Uyumlu:

-Microsoft Windows 2000 / XP / Vista

Mac OS :

-Mac OS 9.x ve 10.x ya da üstü (yalnız FAT32 formatı) Linux :

-Linux 2.4 ya da üstü (yalnız FAT32 formatı)

- CPU: Pentium ya da üstü
- Hafiza : En az 32MB RAM
- Ekran kartı : VESA standardı ile uyumlu
- Kullanıcı yetkisi: Yönetici
- Boş sabit disk alanı 16 MB'dan az değil

# 1.3 Paket İçeriği

- HDD Enclosure Ana Ünite X 1
- 25cm USB Kablosu X 1
- 60cm USB Kablosu X 1
- Modern Taşıma Çantası X 1
- Hızlı Kurulum Kılavuzu ve Sarı Seri numarası etiketi X 1

### 1.4 Ürün Görünümleri

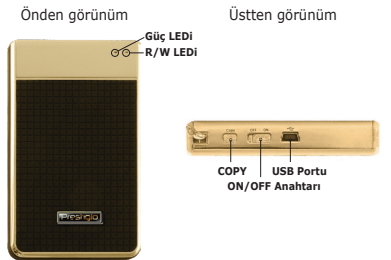

| Güç LEDi        | Cihaz ON konumundayken kırmızı<br>renk yanar.                  |
|-----------------|----------------------------------------------------------------|
| R/W LEDi        | Veriler okunuyorken/yazılıyorken yeşil<br>renk yanar.          |
| USB Portu       | Sunucu bilgisayarı USB portuna<br>bağlar.                      |
| ON/OFF Anahtarı | Cihazı açar/kapatır.                                           |
| СОРУ            | Tek Tuş Yedekleme fonksiyonunu<br>etkinleştirmek için basınız. |
|                 |                                                                |

Uyarılar: Cihaz, "Sistem Gereklilikleri" bölümünde belirtilen bilgisayarlar ile temel fonksiyonlar için tamamen uyumludur, ancak, hem SecureDrive EX hem de PCClone EX, Mac OS ve Linux OS üzerinde ÇALIŞMAMAKTADIR.

#### 2. SecureDriveEX kurulumu

Uyarı : Ayrıştırma eylemi, cihazda bulunan tüm verileri silecektir. Bu eylemin geri dönüşümü yoktur. Lütfen gerçekleştirmeden once tüm aktif programları ve pencereleri kapatınız.

| @ SecureDrive A                                                                |  |
|--------------------------------------------------------------------------------|--|
| Welcome to use SecureDriveEX Setup Wizord                                      |  |
| SecureDrive                                                                    |  |
| Yes, I have read and accept the Second Scientific Kineson Accessment           |  |
|                                                                                |  |
|                                                                                |  |
| Ned > Quit                                                                     |  |
| SecureDrive                                                                    |  |
| Set USB disk partition size                                                    |  |
| <b>U</b>                                                                       |  |
| SecureDrive                                                                    |  |
| Disk tatal space : 27487 M                                                     |  |
|                                                                                |  |
| PolicAns    PolicAns    N E0136    PolicAns    N E0136    PolicAns    N 194146 |  |
| CBek. Net Dat                                                                  |  |
| ⊕ SecumDrive ⇔                                                                 |  |
|                                                                                |  |
| SecureDrive                                                                    |  |
| Finue rate: solid key                                                          |  |
|                                                                                |  |
| 100000-00000-00000-00000<br>00000-00000-00000-00000                            |  |
| C8C Cancel                                                                     |  |

1. Prestigio Data Safe III cihazını USB kablosu üzerinde sunucu bilgisayara bağlayınız.

 Kurulumu başlatmak için «SecureDrive" klasöründeki "Setup.exe" üzerine çift tıklayınız.

 Lütfen SecureDrive EX Lisans Sözleşmesine tıklayınız ve yasal kullanım için sözleşmeyi sonuna kadar okuyunuz.
 Lütfen kutuya bir işaret koyunuz ve daha sonra «İlerle»

seçeneğine basınız.

5. Ürün bilgisi güncelleme onayı için bir iletişim kutusu açılacaktır. Yürütülmesi halinde tüm veriler kalıcı olarak silinecektir. Devam etmek için "Evet" seçeneğine, ürün bilgisi güncellemesini iptal etmek için "Hayır" seçeneğine basınız.

 Ürün bilgisi güncelleme işlemi, sunucu bilgisayarın kapasitesine dayanarak 1 dakikadan az sürede sona erecektir.

 İşlem tamamlandığında, lütfen Prestigio Data Safe III cihazını kapatınız ve sunucu bilgisayardan bağlantısını kesiniz.

 Lütfen Prestigio Data Safe III cihazını yeniden sunucu bilgisayara bağlayınız ve devam etmek için cihazı açınız.
 Resimde gösterildiği üzere, Prestigio Data Safe III depolama belleği, iki bölüme bölünecektir, güvenlik bölümü ve kamu bölümü.

 İki bölümün kapasiteleri, imleci tıklayarak ve sürükleyerek ayarlanabilir. Aynı zamanda uygun kutuya rakamı yazarak belirli bir ebadı da seçebilirsiniz.

 Ayrıştırma işlemine devam etmek için "İlerle" seçeneğine tıklayınız.

12. Ayrıştırma onayı için bir iletişim kutusu açılacaktır. Yürütülmesi halinde tüm veriler kalıcı olarak silinecektir. Ayrıştırma işlemine devam etmek için "Evet" seçeneğine, eylemi iptal etmek için "Hayır" seçeneğine basınız.

13. Ayrıştırma işlemi, bilgisayarın kapasitesine bağlı olarak 3 dakikadan fazla sürmeyecektir. Lütfen Prestigio Data Safe III cihazını kapatınız ve tamamlanma sonrasında sunucu bilgisayardan bağlantısını kesiniz.

14. Prestigio Data Safe III cihazını yeniden sunucu

bilgisayara bağlayınız ve devam etmek için cihazı açınız 15. Talimatlar için bir iletişim kutusu açılacaktır. "Programı yürüt" seçeğine basınız ve kurulum işlermine devam etmek için "OK" seçeneğini seçiniz.

16. Bir SecureDrive EX penceresi, onay için açılacaktır. Seri numarası için lütfen hızlı kurulum kılavuzunuzun son sayfasında bulunan sarı etikete bakınız. Bu numaraları, verilen metin alanlarına giriniz. Sonlandırmak için "OK" seçeneğine basınız.

Uyarı: Lütfen bu hızlı kurulum kılavuzunu ve arkasındaki seri numarasını gelecek kurulumlar için güvenli bir yerde saklayınız. Seri numarası, yeniden kurulum sonrasında tekrar istenecektir. SecureDriveEX, seri numarası olmadan çalışmayacaktır.

# 3. PCCloneEX kurulumu

**m** 

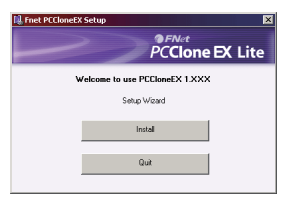

1. Temin edilen USB kablosu yoluyla Presitoto Data Safe III cihazını sunucu bilgisayara bağlayınız.

 Kurulumu başlatmak için "PCCloneEX" klasöründeki "Setup.exe" üzerinde çift tıklayınız.

 Kurulum işlemini başlatmak için "yükle" seçeneğine basınız ve iptal etmek için "Çıkış" seçeneğine basınız.

4. Lütfen detaylı olarak lisans sözleşmesini okuyunuz.

5. Sözleşmeyi onayladıktan sonra, lütfen devam etmek için

"Kabul ediyorum" seçeneğine ya da kurulumu iptal etmek için "Çıkış" seçeneğine basınız.

 Lütfen PCClonEX için kurulum yolunu belirleyiniz. Aynı zamanda ağaç diyagramını incelemek için "Araştır" seçeneğine de tıklayabilirsiniz.

 Varsayılan olarak "Masaüstüne Kısayol Oluştur" seçeneğinde biro nay işareti olacaktır. Gerekli olması durumunda onay işaretini kaldırınız.

8. Devam etmek için "Yükle" seçeneğine, eylemi iptal etmek için "Çıkış" seçeneğine basınız.

9. Kurulum işlemi birkaç dakika sürecektir. Tamamlandığında bir iletişim kutusu açılacaktır, lütfen kurulumdan çıkmak için "OK" seçeneğine basınız.

 Kurulum sonrasında masa üstü bildirim alanında bir PCCIoneEX ikonu görüntülecektir. Kullanıcılar, PCCIone EX programını yürütmek için ikona sağ tıklayabilir ya da ikonun üzerine çift tıklayabilirler.

**Uyarı:** Program yalnızca paketin içerisinde gönderilen cihaz ile kullanılabilir. Diğer cihazlar, bu program ile çalışmayacaktır.

## DAHA DETAYLI CİHAZ İŞLETİM TALİMATLARI İÇİN DATA SAFE III KLASÖRÜNDE BULUNAN KILAVUZLARA BAKINIZ.

SecureDriveEX serial key \_\_\_\_\_